# Guide Utilisateur Lifesize Application

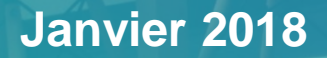

#### Sommaire

- 1. Lancer un appel
- 2. Envoyer une invitation
- 3. Page d'accueil
- 4. Répertoire: Contacts
- 5. Répertoire: Systèmes de salles de réunion
- 6. Répertoire: Réunions
- 7. Au cours de l'appel: réglages micro, caméra
- 8. Au cours de l'appel: lancer une présentation
- 9. Au cours de l'appel: ajouter des participants
- 10. Au cours de l'appel: réglages micro, caméra
- 11. Au cours de l'appel: liste des participants, modérateur
- **12.** Terminer l'appel © 2017 Lifesize, Inc. All rights reserved.

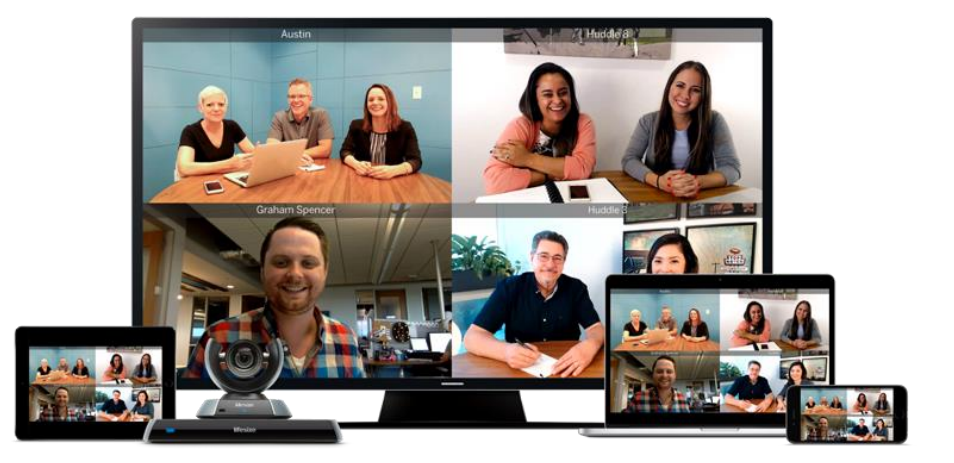

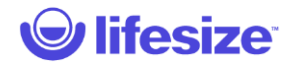

#### Lancer un appel

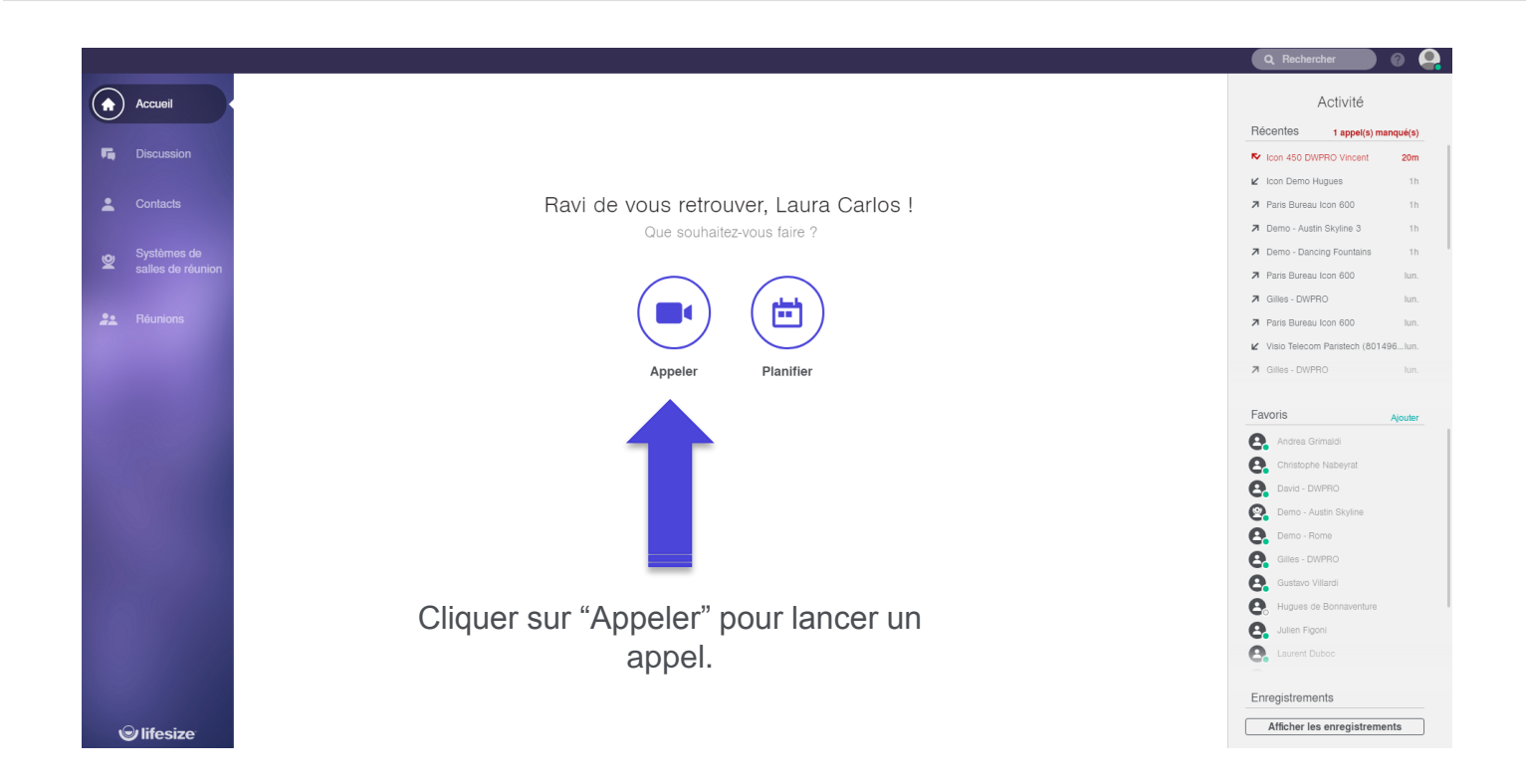

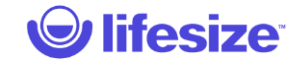

| lifesize <sup>®</sup> |
|-----------------------|

**lifesize** 

| salles de l'euriloit  |  |
|-----------------------|--|
|                       |  |
|                       |  |
|                       |  |
|                       |  |
|                       |  |
|                       |  |
|                       |  |
|                       |  |
|                       |  |
|                       |  |
|                       |  |
|                       |  |
|                       |  |
|                       |  |
|                       |  |
|                       |  |
|                       |  |
| lifesize <sup>®</sup> |  |

Sélectionner votre contact dans la liste déroulante de résultats.

|                                                                          | Q Rechercher 🥑 🧛                      |
|--------------------------------------------------------------------------|---------------------------------------|
|                                                                          | Activité                              |
|                                                                          | Bécentes                              |
| iscussion                                                                | Vicent 450 DWPRO Vincent 42m          |
|                                                                          | 🖌 Icon Demo Hugues 1h                 |
| ontacts                                                                  | Paris Bureau Icon 600 1h              |
|                                                                          | Demo - Austin Skyline 3 1h            |
| tèmes de                                                                 | Demo - Dancing Fountains 1h           |
| us de réunion Demarrer un appel                                          | Paris Bureau Icon 600 Iun.            |
| Appelez un contact ou une salle de conférence, ou rejoignez un           | ne réunion. 🛪 Gilles - DWPRO Iun.     |
| nions                                                                    | Paris Bureau Icon 600 Iun.            |
| Stephane Prophete $	imes$                                                | ✓ Visio Telecom Paristech (801496lun. |
|                                                                          | Cilles - DWPRO Iun.                   |
| Comment appeler un utilisateur qui ne figure pas dans votre répertoire 🔻 |                                       |
|                                                                          | Favoris Ajouter                       |
|                                                                          | Andrea Grimaldi                       |
|                                                                          | Christophe Nabeyrat                   |
|                                                                          | David - DWPRO                         |
|                                                                          |                                       |
| Vernication du son et de nimage avant apper 🗸                            |                                       |
|                                                                          | S Giles - DWPRO                       |
| Démarrer avec caméra 🕠 Démarrer sans caméra                              | a Gustavo Villardi                    |
|                                                                          | Bonnaventure Bonnaventure             |
|                                                                          | e Julien Figoni                       |
|                                                                          | Eaurent Duboc                         |
|                                                                          | Encolstone                            |
|                                                                          |                                       |
| size                                                                     | Afficher les enregistrements          |

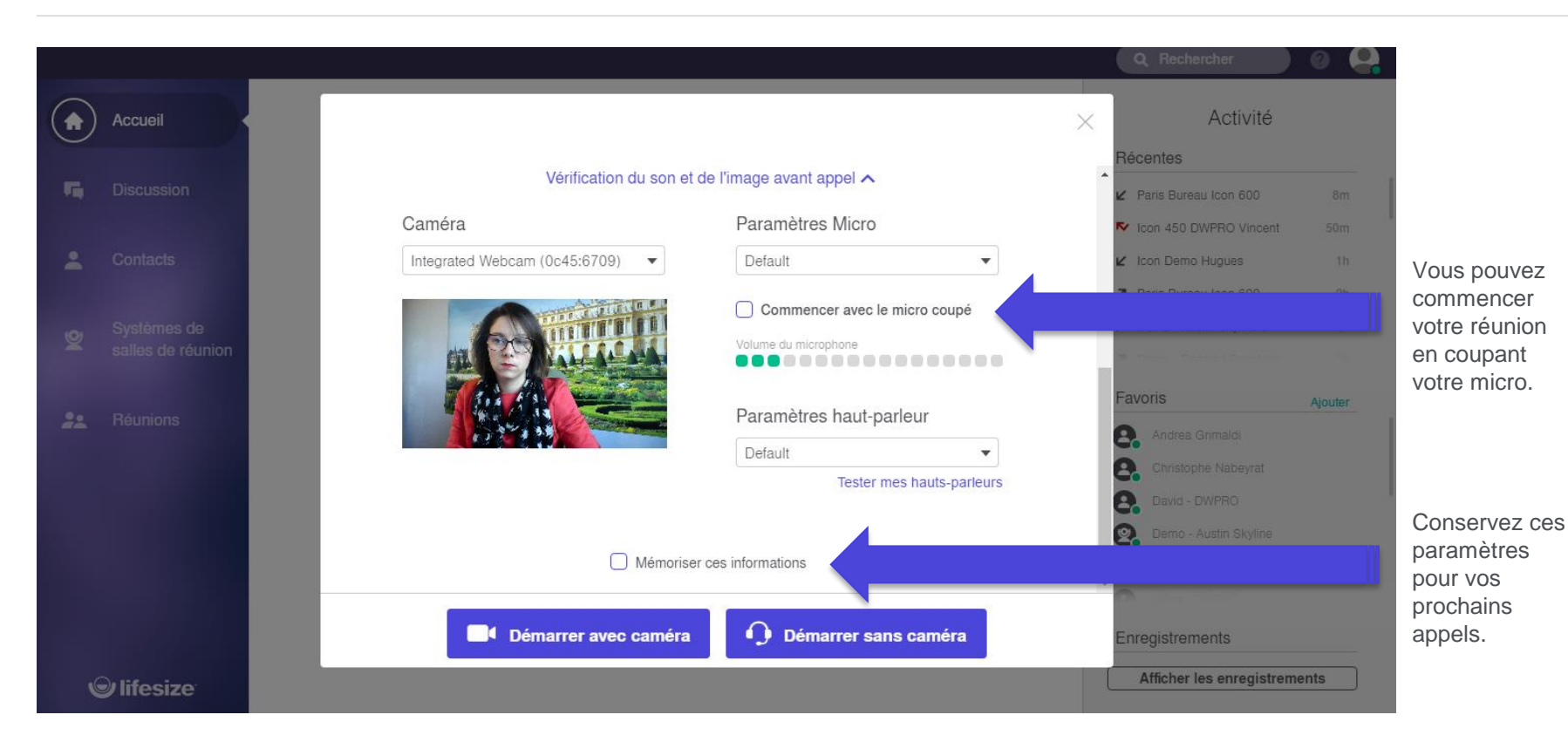

**lifesize** 

## Envoyer une invitation

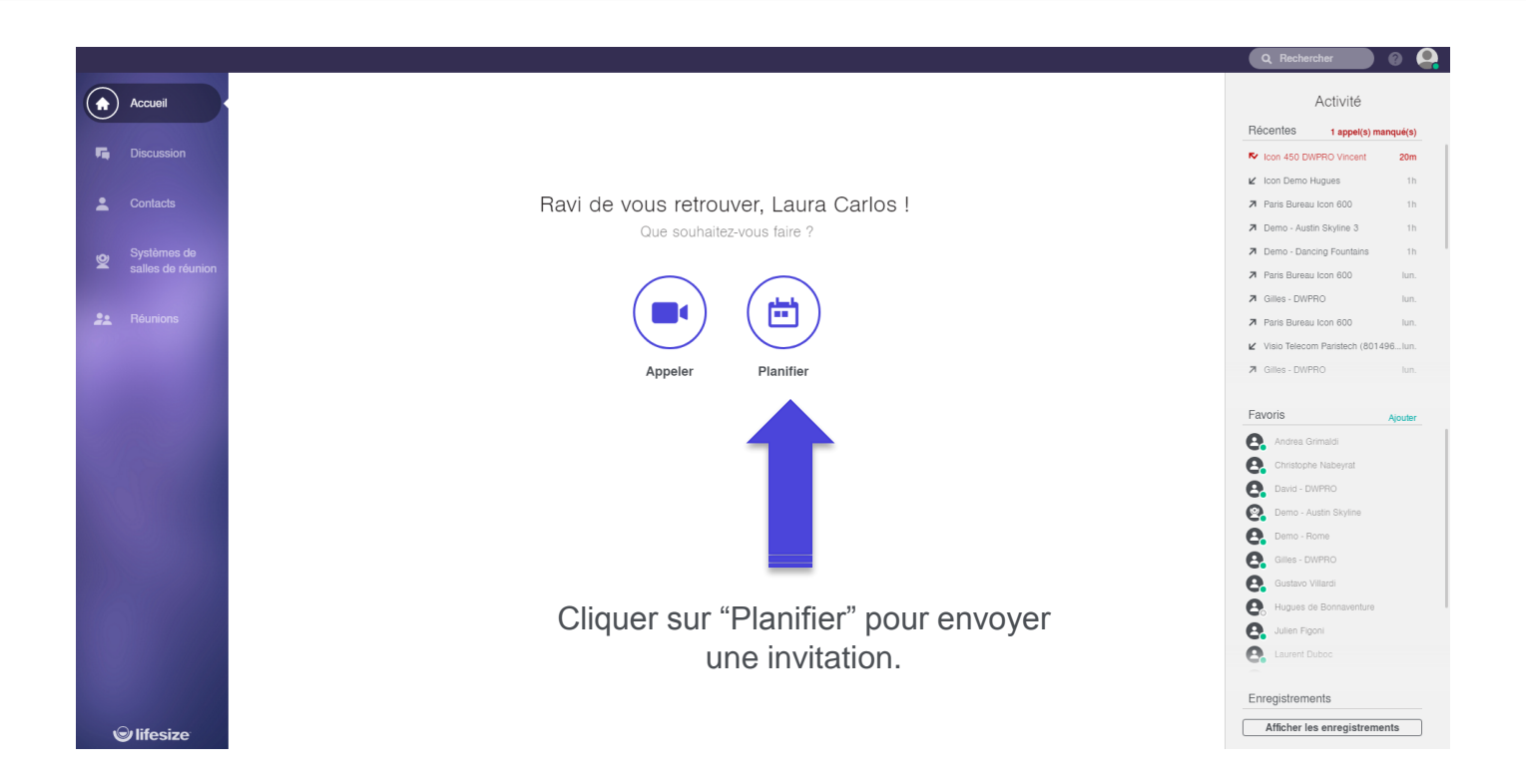

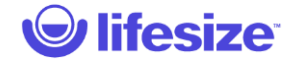

## Envoyer une invitation- Choisir le lieu de la réunion

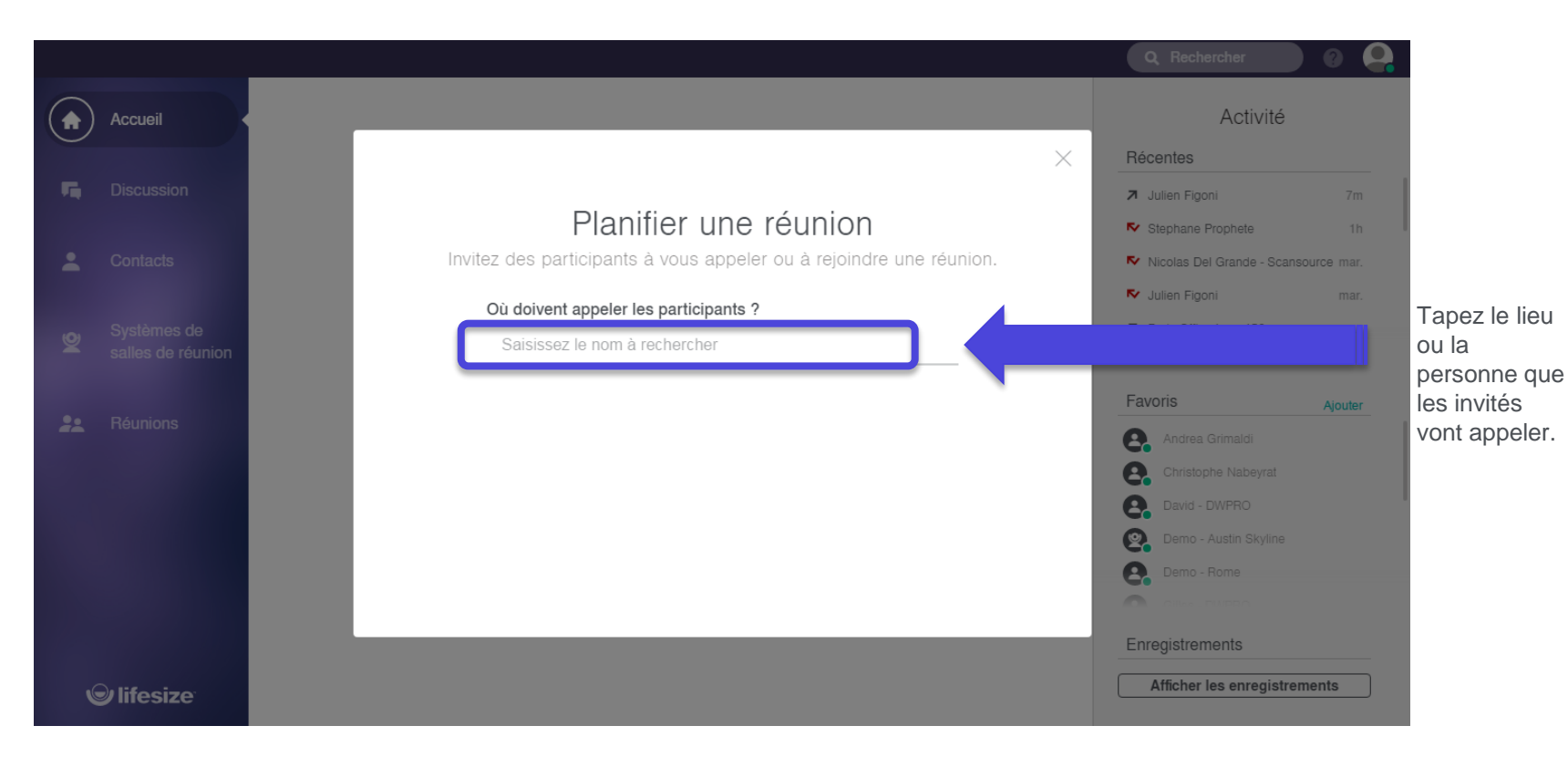

**V** lifesize

## Envoyer une invitation- Choisir le lieu de la réunion

| eview               |                                                                     |                                    |
|---------------------|---------------------------------------------------------------------|------------------------------------|
| lifter Fenetre Aide |                                                                     | Q Rechercher 🛛 😵 🗛                 |
| Accueil             |                                                                     | Activité                           |
|                     |                                                                     | Récentes                           |
| Discussion          |                                                                     | ✓ St Denis 1 (D1.041) (8390323) 2h |
|                     |                                                                     | ≯ 8390323 2h                       |
| Contacts            | Ravi de vous retrouver, Laura Carlos !                              | ♥ St Denis 1 (D1.041) 2h           |
|                     | ×                                                                   | Nathleu Dupond - Zycko 4h          |
| Systèmes de         |                                                                     | ✓ Paris Bureau Icon 600 4h         |
|                     | Planifier une réunion                                               | Demo - Fish Tank 1 4h              |
| Réunions            | Invitez des participants à vous appeler ou à rejoindre une réunion. | Paris Bureau Icon 600 5h           |
|                     |                                                                     | Paris Bureau Icon 600 5h           |
|                     | Ou doivent appeler les participants ?                               | Paris Bureau Icon 600 5h           |
|                     |                                                                     |                                    |
|                     | M'appeler directement                                               | Favoris Ajouter                    |
|                     | Laura Carlos VMR                                                    |                                    |
|                     | Carol Holeman                                                       | Gustavo Villardi                   |
|                     | 🕰 Charlott VMR                                                      | Hugues de Bonnaventure             |
|                     |                                                                     | Julien Figoni                      |
|                     |                                                                     | Mathieu Dupood - Zvoko             |
|                     |                                                                     | Olivier Cauet - Primo              |
|                     |                                                                     | Sofia Benazzouz                    |
|                     |                                                                     | Stephane Prophete                  |
|                     |                                                                     |                                    |
|                     |                                                                     |                                    |
|                     |                                                                     | Enregistrements                    |
| ⊚ lifesize          |                                                                     | Afficher les enregistrements       |

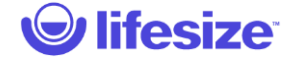

## Envoyer une invitation - Comment envoyer votre invitation

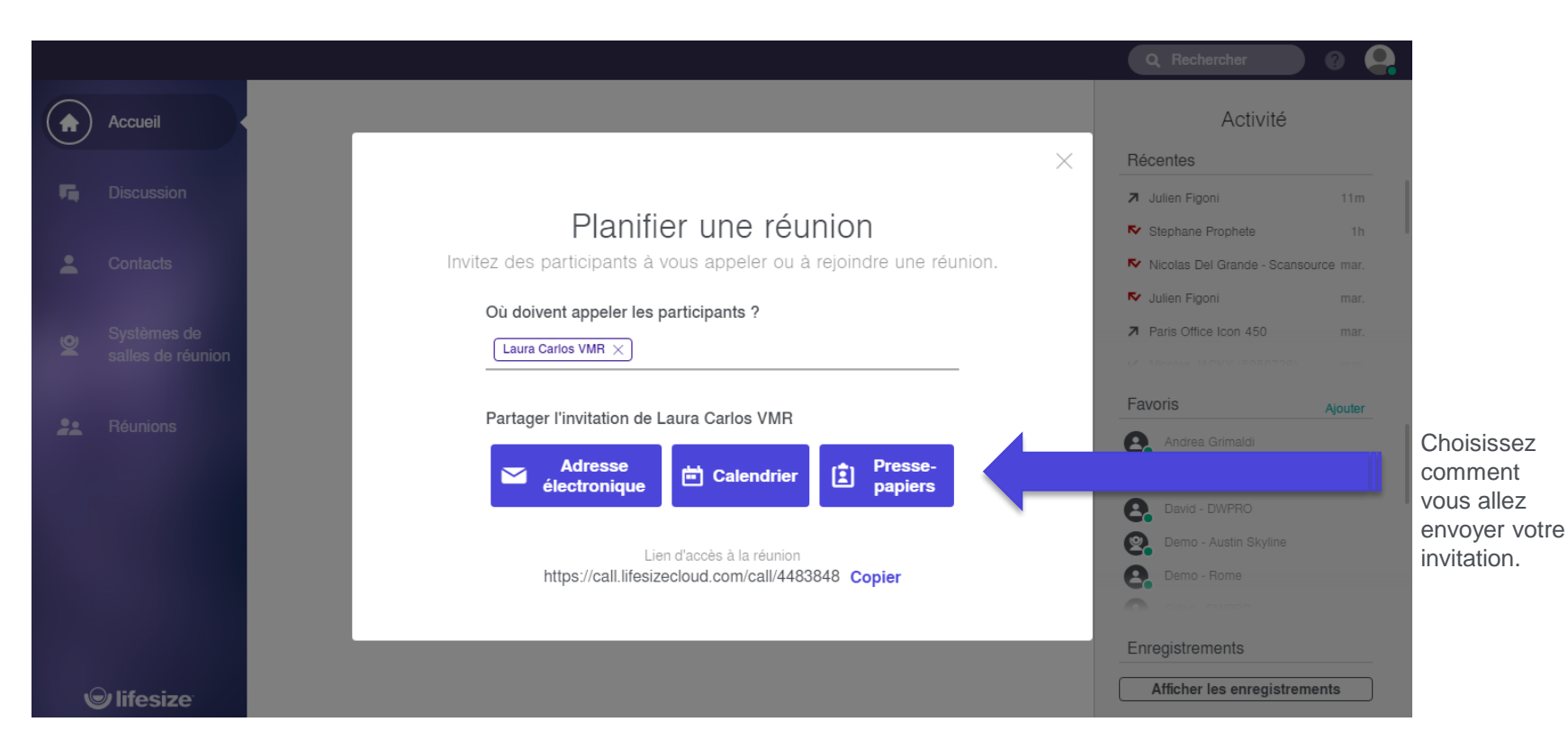

**lifesize** 

## Envoyer une invitation - Envoyer votre invitation par email

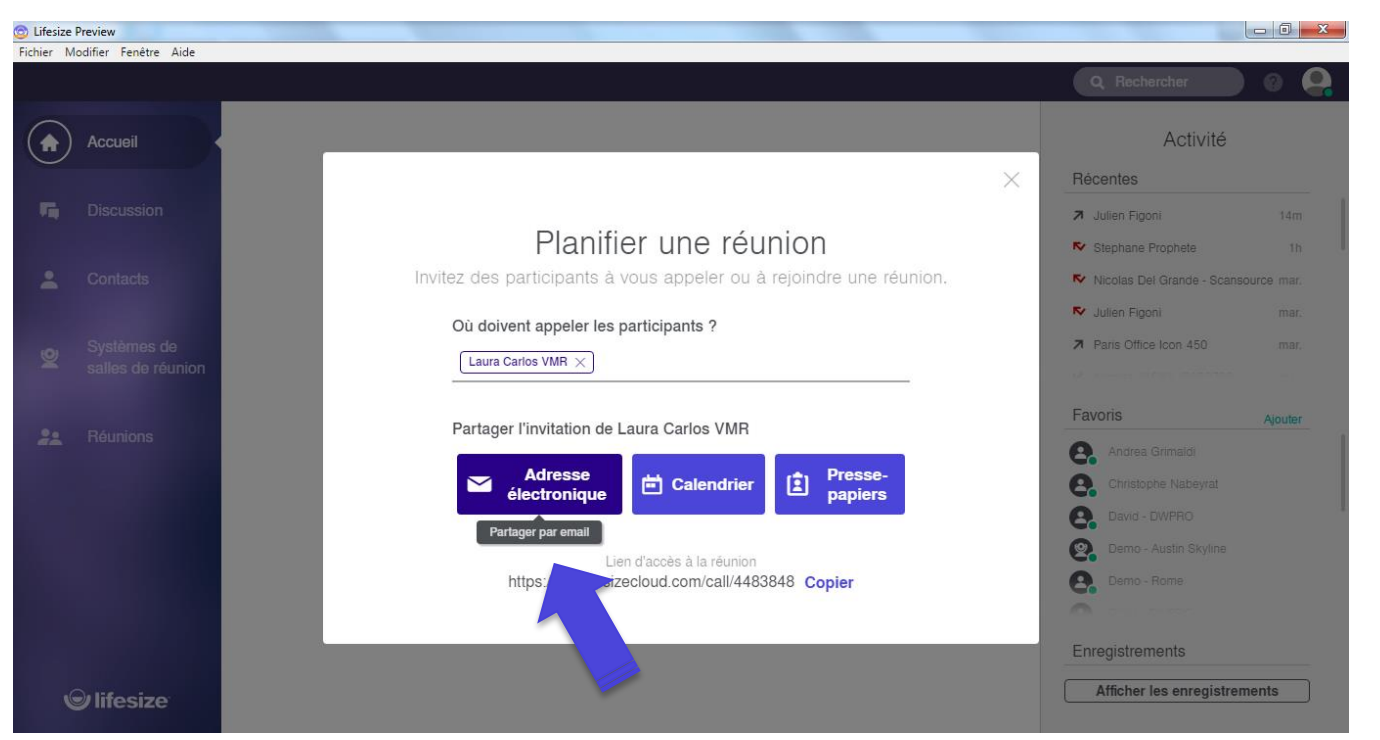

Envoyez l'invitation par email.

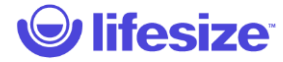

## Envoyer une invitation - Envoyer votre invitation par le calendrier

| 💿 Lifesize Preview                                      | March Land March Parallel                                                                                                    |                                                                                                    |                                         | 1                         |
|---------------------------------------------------------|----------------------------------------------------------------------------------------------------|----------------------------------------------------------------------------------------------------|-----------------------------------------|---------------------------|
| Fichier Modifier Fenêtre Aide                           |                                                                                                    | Q Rechercher                                                                                                    | 0 🔒                                     |                           |
| Accueil                                                 |                                                                                                    | Activité                                                                                                    |                                         |                           |
|                                                         | ×                                                                                                    | Récentes                                                                                                    |                                         |                           |
| Contacts<br>Systèmes de                                 | Planifier une réunion<br>Invitez des participants à vous appeler ou à rejoindre une réunion.<br>Où doivent appeler les participants ?             | <ul> <li>Julien Figoni</li> <li>Stephane Prophete</li> <li>Nicolas Del Grande - Scanse</li> <li>Julien Figoni</li> <li>Paris Office Icon 450</li> </ul> | 17m<br>1h<br>ource mar.<br>mar.<br>mar. |                           |
| <ul> <li>salles de réunion</li> <li>Réunions</li> </ul> | Partager l'invitation de Laura Carlos VMR                                                                                                    | Favoris                                                                                                    | Ajouter                                 | Créaruna                  |
|                                                         | Adresse<br>électronique Calendrier Presse-<br>papiers<br>Creer un événement<br>Lien d'accès à la<br>https://call.lifesizecloud.com/ 3848. Conjer. | Andrea Grimaldi     Andrea Grimaldi     Christophe Nabeyrat     David - DWPRO     David - DWPRO     Demo - Austin Skyline     Demo - Rome               |                                         | invitation<br>calendrier. |
| © lifesize                                              |                                                                                                    | Enregistrements<br>Afficher les enregistren                                                                                                    | nents                                   |                           |

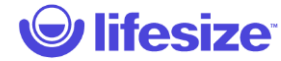

## Envoyer une invitation - Envoyer votre invitation en copiant le lien

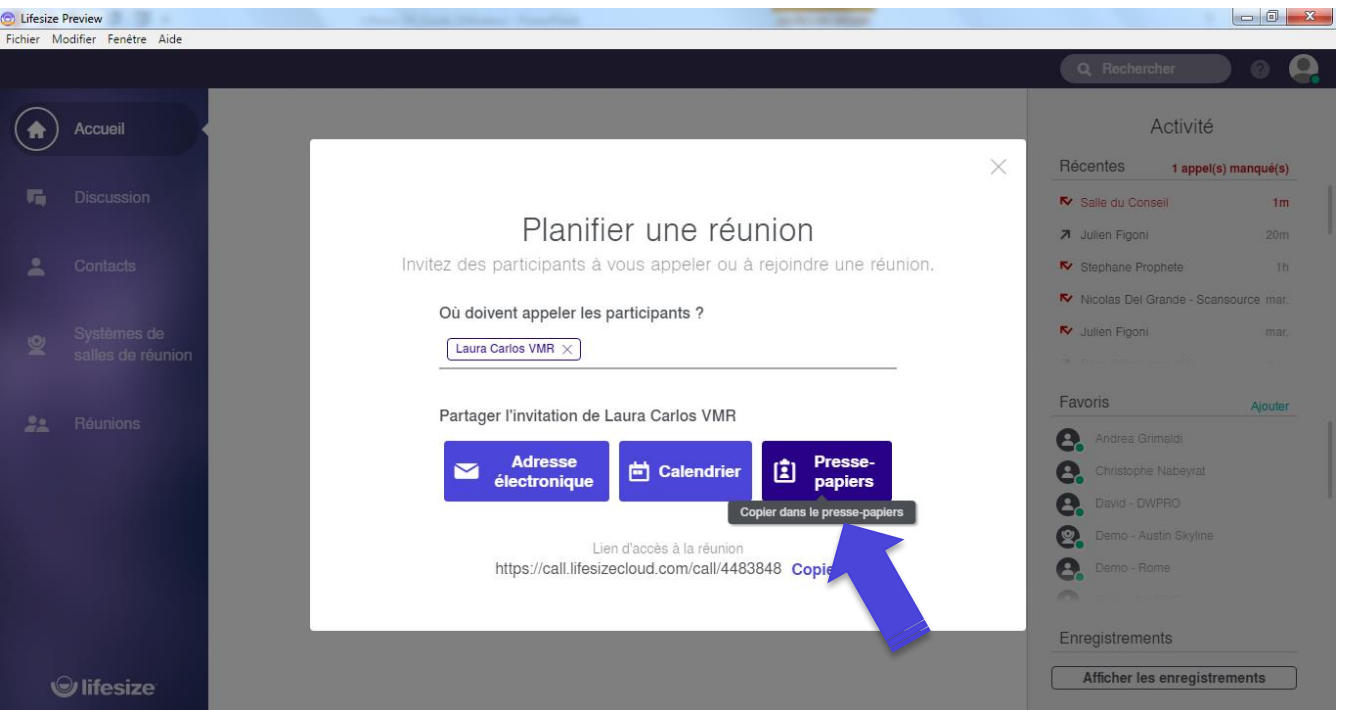

Envoyer une invitation en copiant le lien d'invitation.

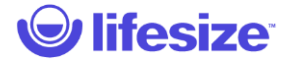

## Envoyer une invitation - Envoyer votre invitation en copiant le lien

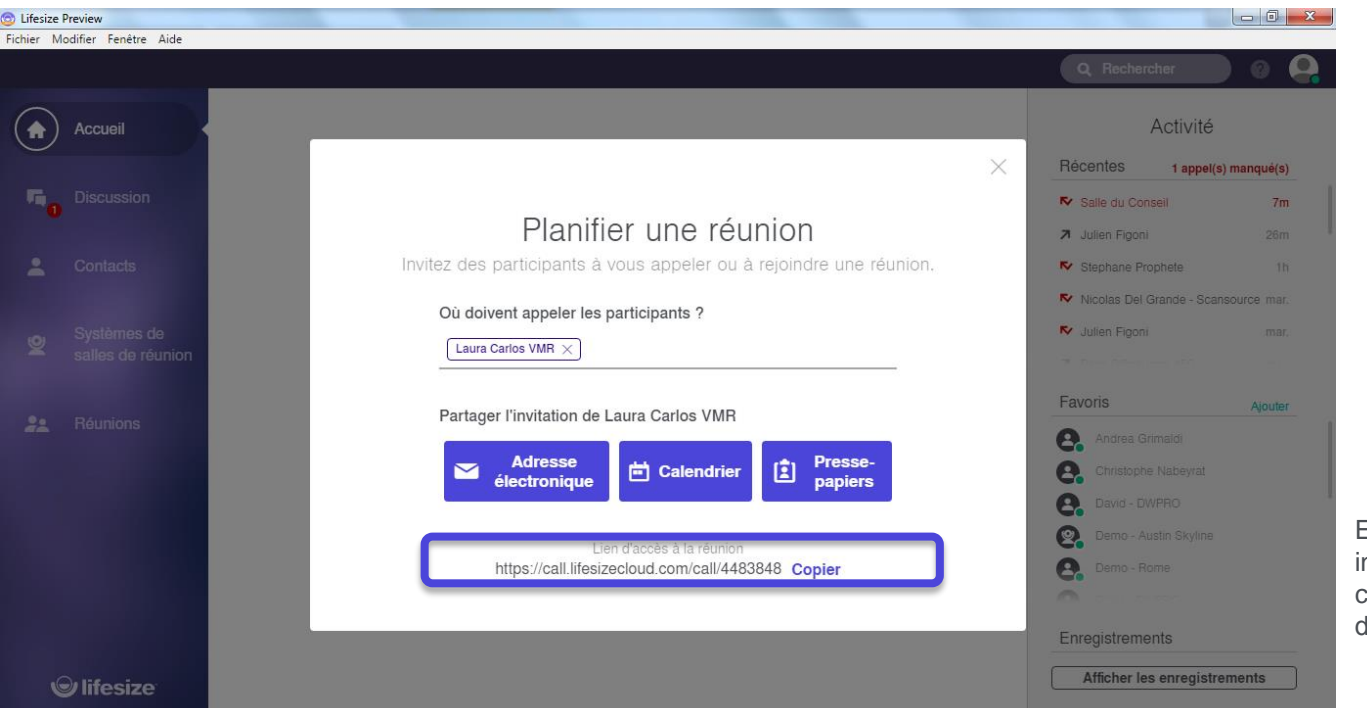

Envoyer une invitation en copiant le lien d'invitation.

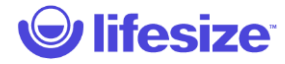

## Page d'accueil - Recherche

| Lifesize Preview     Fichier Modifier Fenêtre Aide |                                        | Q. Rechercher                                                                                                    |
|----------------------------------------------------|----------------------------------------|----------------------------------------------------------------------------------------------------|
| Accueil                                            |                                        | Activité                                                                                                    |
| Fig Discussion                                     |                                        | Precentes 2 appel(s) manque(s)     Demo - Fish Tank 3 1m     Demo - Austin Skyline 3 1m                                                                                                    |
| Contacts                                           | Ravi de vous retrouver, Laura Carlos ! | JDC MONTPARNASSE     8m     Mathieu Dupond - Zycko     15m                                                                                                    |
| Systèmes de salles de réunion                      | $\frown$                               | <ul> <li>Paris Bureau Icon 600 35m</li> <li>▶ Paris Bureau Icon 600 2h</li> </ul>                                                                                                    |
| 2. Réunions                                        |                                        | Paris Showroom Icon 600 3h     Stephane Prophete 5h     Laurent Public 5h                                                                                                    |
| 1000                                               | Appeler Planifier                      | <ul> <li>Lauren buoce</li> <li>Hugues de Bonnaventure</li> <li>6h</li> </ul>                                                                                                    |
|                                                    |                                        | Favoris     Apolar       Christophe Nabeyral     Christophe Nabeyral       David - DVMPRO     David - DVMPRO       David - DVMPRO     Damo - Rome       Christophe Nabeyral     Damo - Rome       Quides - DVMPRO     Damo - Rome       Quides - DVMPRO     Damo - Rome       Quides - DVMPRO     Damo - Rome       Quides - DVMPRO     Damo - Rome       Quides - DVMPRO     Damo - Rome       Quides - DVMPRO     Damo - Rome       Quides - DVMPRO     Damo - Rome       Quides - DVMPRO     Damo - Rome       Quides - DVMPRO     Damo - Rome       Quides - DVMPRO     Damo - Rome       Quides - Dumo - Rome     Damo - Rome       Quides - Dumo - Rome     Damo - Rome       Quides - Dumo - Rome     Damo - Rome       Quides - Dumo - Rome     Damo - Rome       Quides - Dumo - Rome     Damo - Rome       Quides - Dumo - Rome     Damo - Rome       Quides - Dumo - Rome     Damo - Rome       Quides - Dumo - Rome     Damo - Rome       Quides - Dumo - Rome     Damo - Rome       Quides - Dumo - Rome     Damo - Rome       Quides - Dumo - Rome     Damo - Rome       Quides - Rome     Damo - Rome       Quides - Rome     Damo - Rome       Quides - Rome     Damo - Rome |
| © lifesize                                         |                                        | Afficher les enregistrements                                                                                                    |

Avec l'outil de Recherche global en haut à droite de la page d'accueil, vous trouvez directement un Contact, une Réunion, ou un Système de salle.

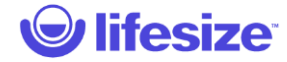

# Page d'accueil – Recherche intelligente

| 💿 Lifesize Preview                                                                                                    | BARTIN - WAR                                                         |                                                                                                    |                                                                                                    |
|----------------------------------------------------------------------------------------------------|----------------------------------------------------------------------|----------------------------------------------------------------------------------------------------|----------------------------------------------------------------------------------------------------|
| <ul> <li>Lifeste Preview</li> <li>Fichier Modifier Fenetre Aide</li> <li>Accueil</li> <li>Discussion</li> <li>Contacts</li> <li>Systèmes de salles de réunion</li> <li>Réunions</li> </ul> | Ravi de vous retrouver, Laura Carlos !<br>Oue souhaitez-vous faire ? | Paris       Image: Construction of the second second | En commençant à<br>taper votre<br>recherche, des<br>résultats<br>apparaissent<br>qu'ils s'agissent<br>de <b>Contacts</b> , de<br><b>Réunions</b> ou de<br><b>Systèmes de</b><br><b>salle</b> . En<br>survolant votre<br>recherche vous<br>retrouvez toutes<br>les options<br>d'appels. |
| <b>⊚ lifesize</b><br>© 2017 Lifesize, Inc. All righ                                                                                                    | nts reserved.                                                        | Andres Grimaldi   Christophe Nabeyrat   David - DVPRO   David - DVPRO   Demo - Rome   Demo - Rome   Demo                                                                                                    | d'appels.                                                                                                    |

#### Page d'accueil - Activité

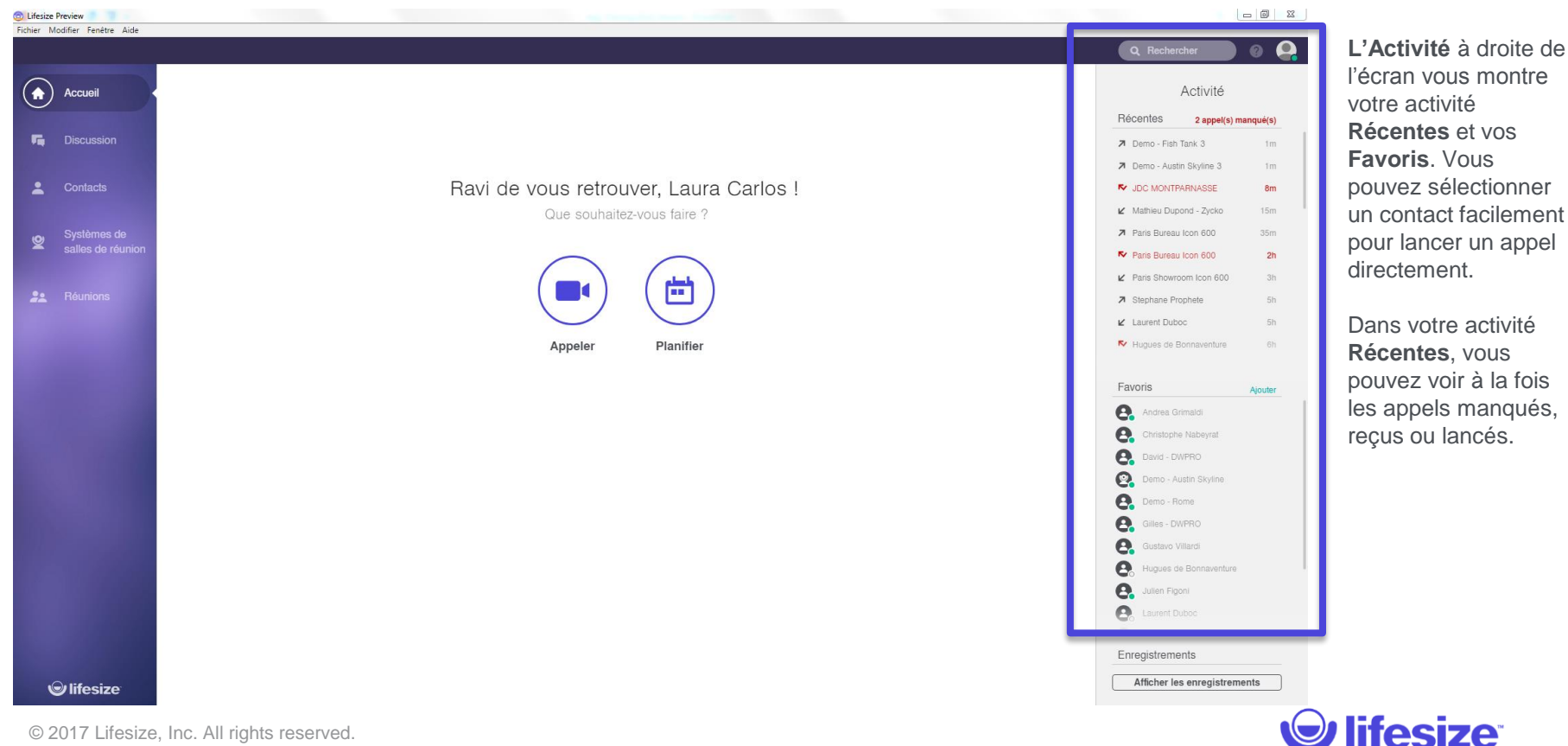

## Page d'accueil – Accéder aux Enregistrement

| Fichier Modifier Fenêtre Aide                                                                                                    |                                        | Q Rechercher                  |                |
|----------------------------------------------------------------------------------------------------|----------------------------------------|-------------------------------|----------------|
| Accueil                                                                                                    |                                        | Activité                      |                |
| 0                                                                                                    |                                        | Récentes 2 appel(s) manqué(s) |                |
| Ta Discussion                                                                                                    |                                        | Demo - Fish Tank 3 1m         |                |
|                                                                                                    |                                        | ➤ Demo - Austin Skyline 3 1m  |                |
| Contacts                                                                                                    | Ravi de vous retrouver, Laura Carlos ! | V JDC MONTPARNASSE 8m         |                |
|                                                                                                    | Que souhaitez-vous faire ?             | ✓ Mathleu Dupond - Zycko 15m  |                |
| Systèmes de                                                                                                    |                                        | Paris Bureau Icon 600 35m     |                |
| - salles de reunion                                                                                                    | $\frown$ $\frown$                      | Paris Bureau Icon 600 2h      |                |
| P. Déutine                                                                                                    |                                        | ✓ Paris Showroom Icon 600 3h  | En cliquant su |
| A reunions                                                                                                    |                                        | Stephane Prophete 5h          | Afficher les   |
|                                                                                                    |                                        | Laurent Duboc 5h              | enregistreme   |
| and the second second se | Appeler Planifier                      | Hugues de Bonnaventure 6h     | vous accéder   |
| A CONTRACT OF A CONTRACT OF A CONTRACT OF A CONTRACT OF A CONTRACT OF A CONTRACT OF A CONTRACT OF A CONTRACT OF                                                                                                    |                                        | Favoris                       |                |
| and the second second se |                                        | Andrea Grimaldi               | enregistremen  |
|                                                                                                    |                                        | Christophe Nabevrat           | VOS            |
| and a second second                                                                                                    |                                        | David - DWPRO                 | vidéoconféren  |
|                                                                                                    |                                        | Demo - Austin Skyline         |                |
|                                                                                                    |                                        | Demo - Rome                   |                |
|                                                                                                    |                                        | Gilles - DWPRO                |                |
| and the second second second second second second second second second second second second second second second                                                                                                    |                                        | Gustavo Villardi              |                |
|                                                                                                    |                                        | Hugues de Bonnaventure        |                |
|                                                                                                    |                                        | Sullien Figoni                |                |
|                                                                                                    |                                        | 💽 Laurent Duboć               |                |
|                                                                                                    |                                        |                               |                |
|                                                                                                    |                                        | Enregistrements               |                |
| © lifesize                                                                                                    |                                        | Afficher les enregistrements  |                |
|                                                                                                    |                                        |                               |                |
| © 2017 Lifesize, Inc. All rights res                                                                                                    | served.                                |                               | iitesize       |

En cliquant sur Afficher les enregistrements vous accéder aux enregistrements de VOS vidéoconférences.

## Répertoire

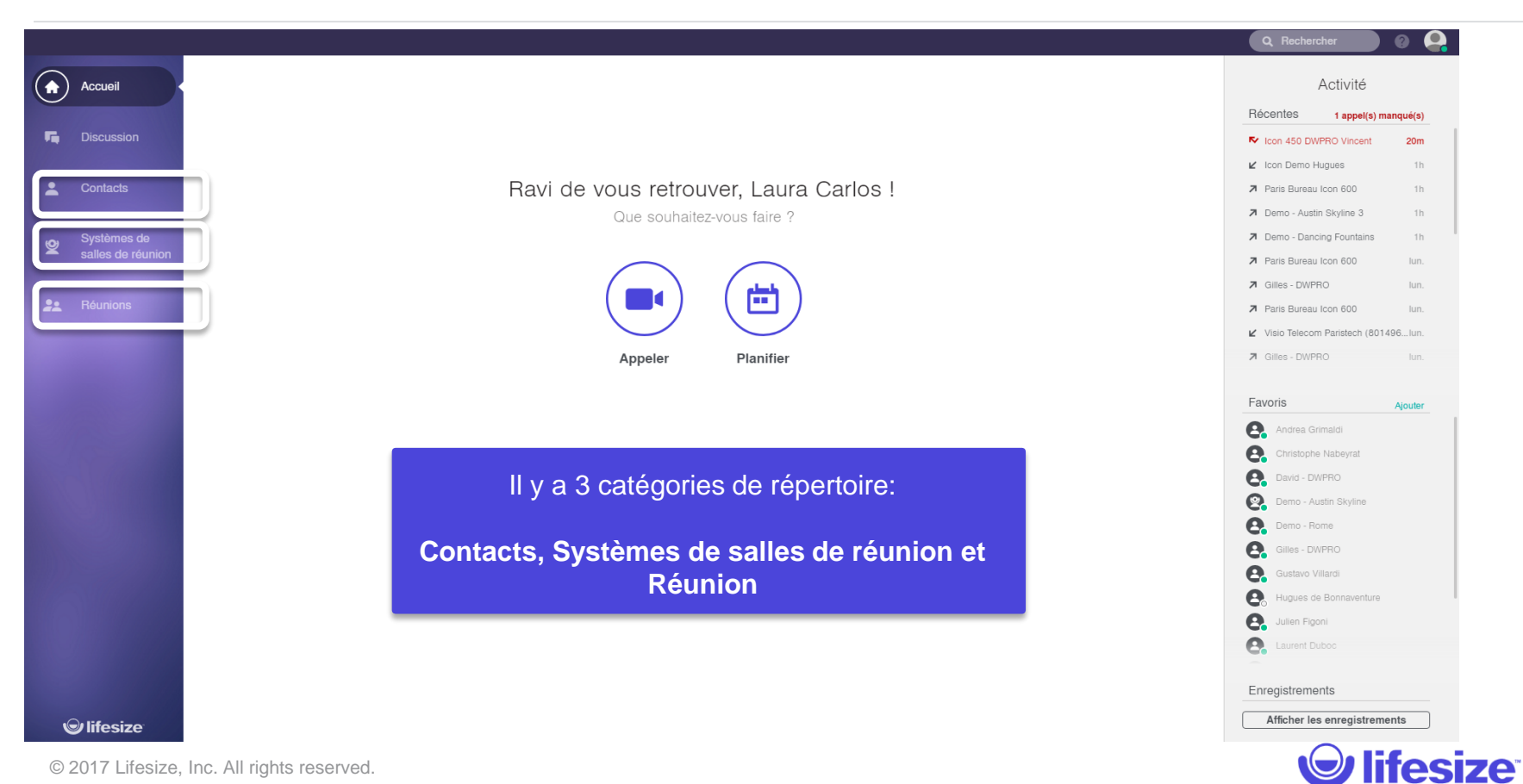

#### **Répertoire - Contacts**

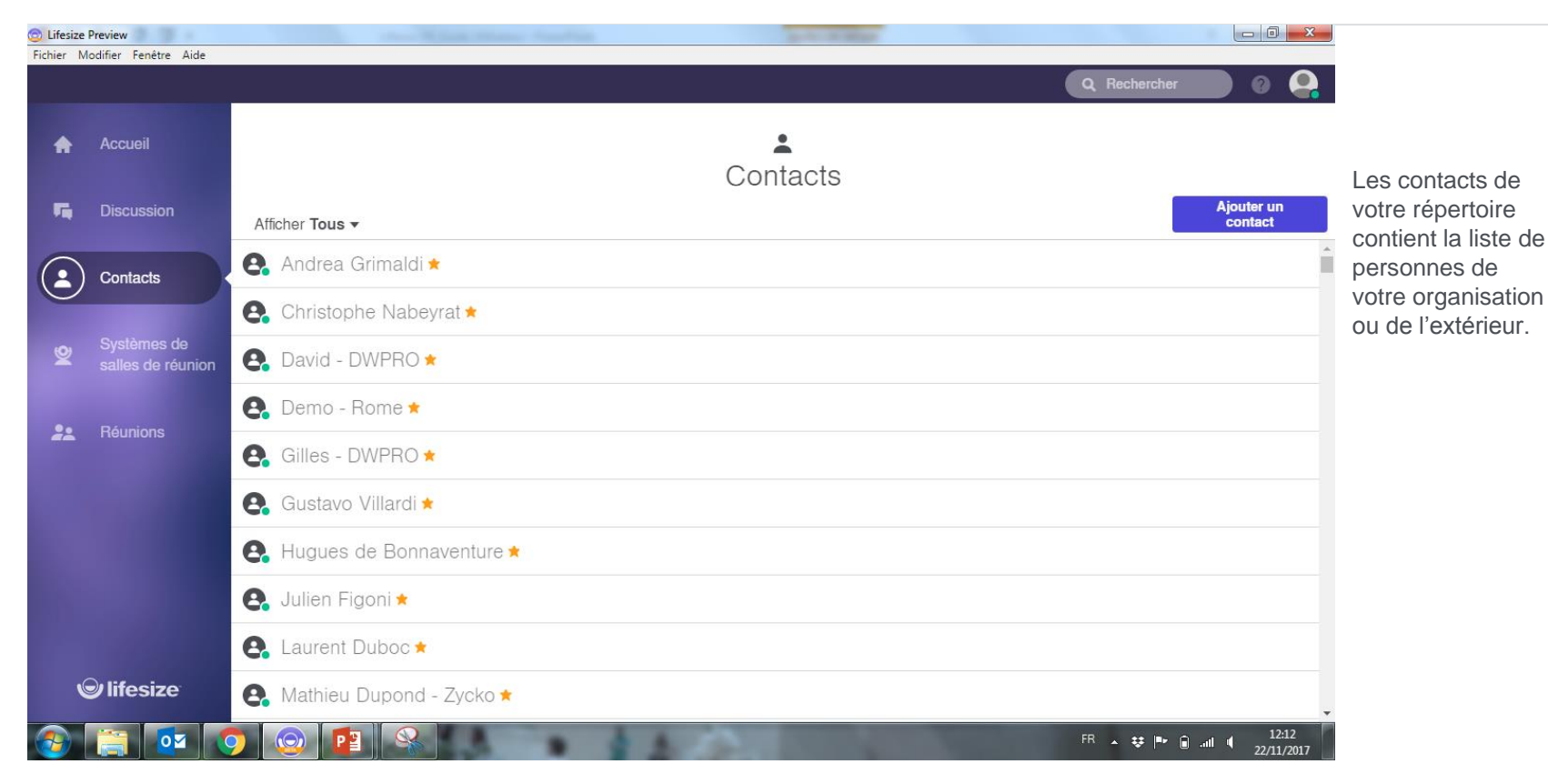

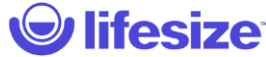

#### Répertoire - Filtrer vos contacts

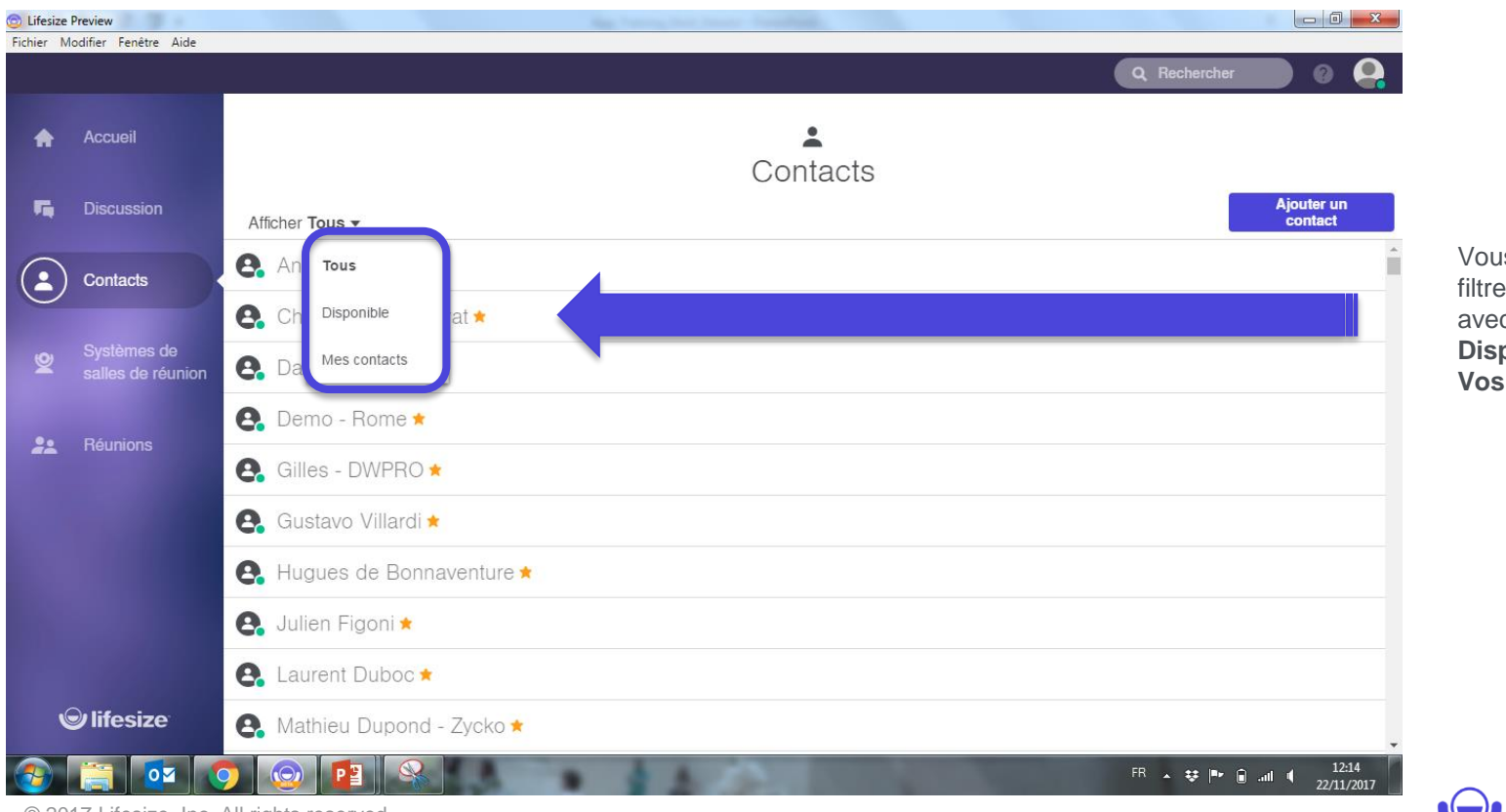

Vous pouvez filtrer vos contacts avec **Tous**, **Disponible** et **Vos Contacts**.

🕑 lifesize<sup>®</sup>

# Répertoire - Raccourci

| 💿 Lifesize  | Preview                          | May Tenny, See Tenny - Seattleng, |                       |                                             |
|-------------|----------------------------------|-----------------------------------|-----------------------|---------------------------------------------|
| Fichier N   | Aodifier Fenêtre Aide            |                                   | Q Rechercher 🕜 🗛      |                                             |
| A           | Accueil                          | Contacts                          |                       | Lorsque vous                                |
| 5           | Discussion                       | Afficher Tous -                   | Ajouter un<br>contact | des Raccourcis                              |
| $( \cdot )$ | Contacts                         | 😪 Gustavo Villardi ★              | ■ Q %                 | apparaissent à droite: <b>Appeler avec</b>  |
|             |                                  | e Hugues de Bonnaventure ★        |                       | la caméra, Appeler<br>sans la caméra        |
| 2           | Systèmes de<br>salles de réunion | 色 Julien Figoni \star             |                       | (audio +                                    |
|             |                                  | 😫 Laurent Duboc 🖈                 |                       | presentation) ou<br>alors <b>Envoyer un</b> |
| ž.          | Reunions                         | 😪 Mathieu Dupond - Zycko \star    |                       | message chat.                               |
|             |                                  | 😪 Olivier Cauet - Primo ★         |                       |                                             |
|             |                                  | 🤗 Sofia Benazzouz 🗙               |                       |                                             |
|             |                                  | 😪 Stephane Prophete \star         |                       |                                             |
|             |                                  | e Aaron Case                      |                       |                                             |
| ,           | <b>⊜</b> lifesize <sup>−</sup>   | S. Abigail Lubow                  | •                     |                                             |

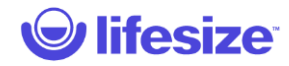

## **Contact - Sélection**

| Contraction Lifesize<br>Fichier I | e Preview<br>Modifier Fenêtre Aide |                            | Mar Sarahar State State |                       |                                                            |                                         |
|-----------------------------------|------------------------------------|----------------------------|-------------------------|-----------------------|------------------------------------------------------------|-----------------------------------------|
|                                   |                                    | _                          |                         |                       | Q Rechercher                                               |                                         |
| A                                 | Accueil                            |                            | <b>▲</b><br>Contacts    |                       | 8                                                          | Quand vous<br>cliquez sur un<br>Contact |
| -                                 | Discussion                         | Afficher Tous -            |                         | Ajouter un<br>contact | *                                                          | l'ensemble de ses                       |
| $\bigcirc$                        | Contacts                           | 🤮 Gustavo Villardi \star   |                         |                       | Gustavo VIIIardi<br>• Disponible                           | coordonnées<br>apparaissent à           |
|                                   |                                    | 😫 Hugues de Bonnaventure 🖈 |                         |                       | <b>B</b> () <b>R</b>                                       | droite ainsi que                        |
| 2                                 | Systèmes de<br>salles de réunion   | 😫 Julien Figoni 🗙          |                         |                       |                                                            | d'appels.                               |
|                                   |                                    | 😫 Laurent Duboc 🗙          |                         |                       | Détails de l'audioconférence<br>Lien d'accès à la réunion  | accès au lien                           |
| ž2                                | Reunions                           | 😫 Mathieu Dupond - Zycko 🖈 |                         |                       | https://call.lifesizecloud.com/call/1597<br>Copier le lien | d'invitation.<br>Vous pouvez            |
|                                   |                                    | 😫 Olivier Cauet - Primo 🗙  |                         |                       | Poste<br>1597<br>Teléphone                                 | cliquer sur l'étoile<br>à droite pour   |
|                                   |                                    | 😫 Sofia Benazzouz 🖈        |                         |                       | États-Unis: +1 844 572 5683<br>Allemagne: +49 40 401198525 | ajouter ce contact                      |
|                                   |                                    | 😫 Stephane Prophete 🖈      |                         |                       | Bresil: +55 11 3197 4692<br>Numéros supplémentaires        | a vos <b>i avons</b> .                  |
|                                   |                                    | 😫 Aaron Case               |                         |                       | 1597@lifesizecloud.com                                     |                                         |
|                                   | lifesize                           | 😫 Abigail Lubow            |                         |                       | Copier les coordonnées                                     |                                         |
| © 20                              | 17 Lifesize, Inc. Al               | l rights reserved.         |                         |                       | $\bigcirc$                                                 | lifesize                                |

# Systèmes de salles de réunion

| 💿 Lifesize | Preview                       |                               |                                                       |
|------------|-------------------------------|-------------------------------|-------------------------------------------------------|
| Fichier N  | Aodifier Fenêtre Aide         | Q Rechercher                  | Commo pour lo                                         |
| A          | Accueil                       | Systèmes de salles de réunion | Répertoire de<br><b>Contacts</b> , les<br>Systèmes de |
| -          | Discussion                    | Afficher Toutes 🕶             | salles de réunion                                     |
|            | Contacts                      | 🙆 Demo - Austin Skyline *     | Similar to                                            |
|            |                               | 2 10.10.24.166                | Contacts, the                                         |
| 2          | Systèmes de salles de réunion | Srd floor OO                  | Tab will show a                                       |
|            | Páuniana                      | <b>2</b> 450 test             | list of all Lifesize<br>Conference Room               |
| a à        | neumons                       | <b>2</b> 450UT                | Systems within<br>vour organization.                  |
|            |                               | <b>2</b> 450UT2               | , g                                                   |
|            |                               | <b>2</b> 450UT3               |                                                       |
|            |                               | <b>2</b> 800                  |                                                       |
|            |                               | <b>2</b> 800Demo              |                                                       |
| •          | lifesize <sup>®</sup>         | A + Demo                      |                                                       |

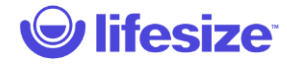

#### Systèmes de salles de réunion

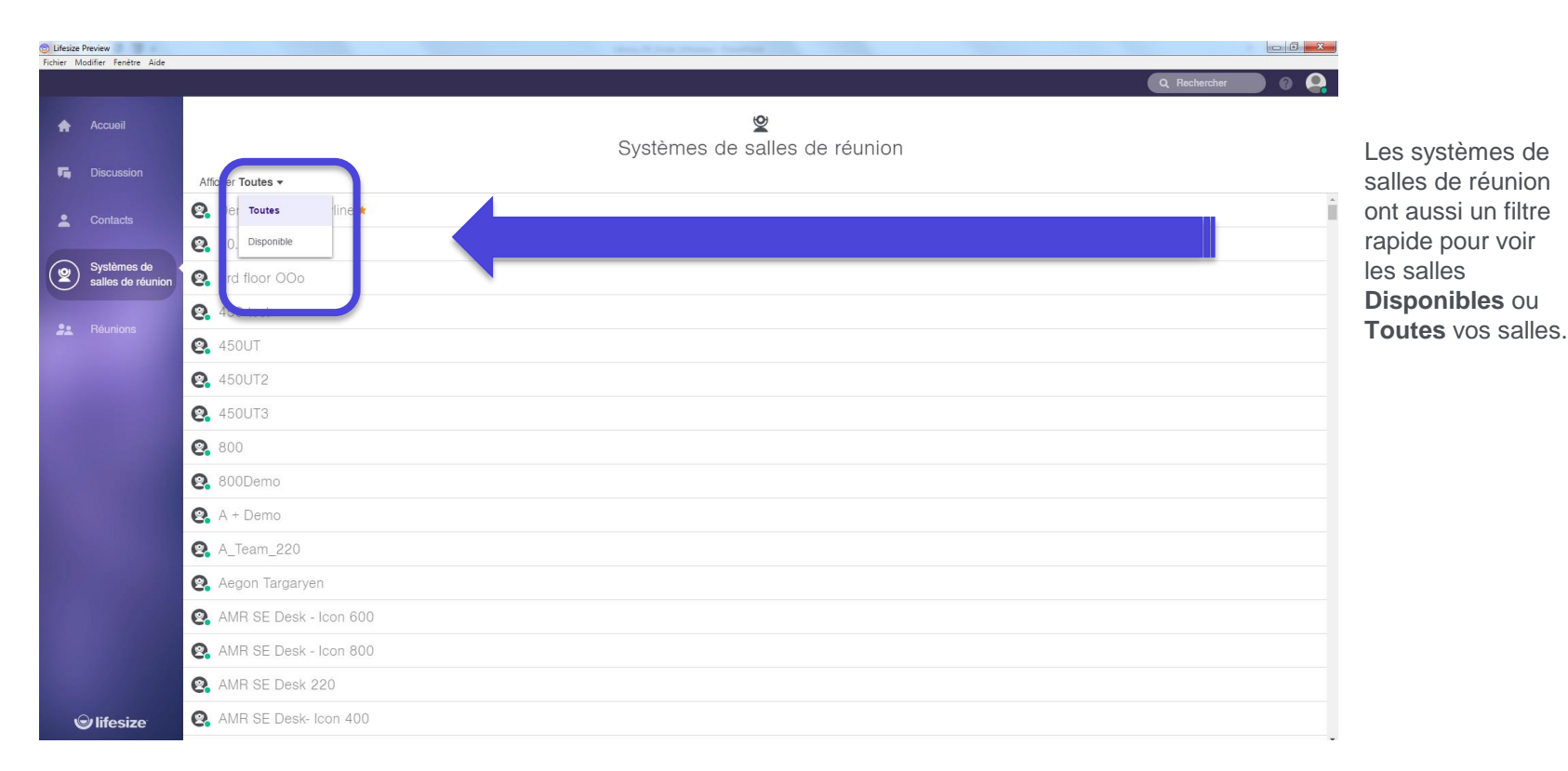

## Systèmes de salles – Raccourcis

| Lifesiz | e Preview             |                                    |                      |
|---------|-----------------------|------------------------------------|----------------------|
| Fichler | woollier Fenetre Alde | Q Rechercher 🖉 Q                   |                      |
| ŧ       |                       | Systèmes de salles de réunion      |                      |
| 5       |                       | Afficher Toutes -                  |                      |
|         |                       | S NYC Get Connected                |                      |
| Ť       | Contacts              | S. OCI Conference Room 220         |                      |
| 0       | Systèmes de           | Q Odd Ingvarsson's Conference Room | Lorsque vous         |
| e       | / salles de réunion   | Q. Office                          | survoiez une salle,  |
| 22      |                       | Optiab-450                         | apparaissent à       |
|         |                       | 😢 Paris Bureau Icon 600 🔹 💿        | droite: Appeler avec |
|         |                       | Se Paris Icon 450                  | la caméra, Appeler   |
|         |                       | Se Paris Office Icon 450           | sans la caméra       |
|         |                       | 8 Paris Showroom Icon 600          | (audio +             |
|         |                       | Q Partner Conference 400           | presentation) ou     |
|         |                       | 8 Partner Conference 600           | invitation pour      |
|         |                       | 😢 PD Labs - NuMedica - RG3         | appeler cette salle. |
|         |                       | S. Polter Geist                    |                      |
|         |                       | Se Posey Icon 600 Demo Unit        |                      |
|         |                       | Se Proconnect Conf Room            |                      |
|         | © lifesize            | S Prod MGMT                        |                      |

#### Systèmes de salles – Détails

| Modifier Fenêtre Aide         |                                     | Q Rechercher                                                                           |
|-------------------------------|-------------------------------------|----------------------------------------------------------------------------------------|
| Accueil                       | Systèmes de salles de réunion       | ×                                                                                      |
| Discussion                    | Afficher Toutes -                   | \$                                                                                     |
| Contacta                      | 8 NYC Get Connected                 | Paris Bureau Icon                                                                      |
| Contacts                      | Q OCI Conference Room 220           | 600<br>Disponible                                                                      |
| Systèmes de salles de réunion | 😰 Odd Ingvarsson 's Conference Room | ■ • • · · · · · · · · · · · · · · · · ·                                                |
| Janeo ac roumon               | 😢 Office                            |                                                                                        |
| Réunions                      | 😢 Optlab-450                        | Détails de l'audioconférence                                                           |
|                               | 😰 Paris Bureau Icon 600             | Lief dabes a la feriori<br>https://call/fesizecloud.com/call/4208863<br>Copier le lien |
|                               | 🚱 Paris Icon 450                    | Poste<br>4208863                                                                       |
|                               | 🚱 Paris Office Icon 450             | Telephone<br>États-Unis: + 1 844 572 5683<br>Allemagne: +49 40 401198525               |
|                               | Paris Showroom Icon 600             | Brésil: +55 11 3197 4692<br>Numéros supplémentaires                                    |
|                               | Partner Conference 400              | Adresse de la video<br>4208863@lifesizecloud.com                                       |
|                               | Partner Conference 600              | Copier les coordonnées                                                                 |
|                               | 😢 PD Labs - NuMedica - RG3          |                                                                                        |
|                               | 😢 Polter Geist                      |                                                                                        |
|                               | 😰 Posey Icon 600 Demo Unit          |                                                                                        |
|                               | 😢 Proconnect Conf Room              |                                                                                        |
|                               | 😫 Prod MGMT                         |                                                                                        |

Quand vous cliquez sur une Salle, l'ensemble de ses coordonnées apparaissent à droite ainsi que les raccourcis d'appels. Vous avez aussi accès au lien d'invitation. Vous pouvez cliquer sur l'étoile à droite pour ajouter ce contact à vos Favoris.

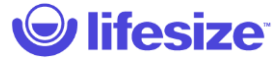

## Réunions – Salles de Réunion Virtuelles

| 🕲 Lifeize Preview |                                  |                                   |                    |  |
|-------------------|----------------------------------|-----------------------------------|--------------------|--|
| Fichier           | vouller renetre Alde             | Q Rechercher 🖉 🖉 🗛                |                    |  |
| A                 |                                  | Réunions                          |                    |  |
| -                 |                                  | Créer une<br>Afficher Toutes ▼    |                    |  |
|                   |                                  | Q. 101's Meeting                  | L'onglet           |  |
|                   |                                  | 4. 123 Product Marketing          | Réunions montre    |  |
| 2                 | Systèmes de<br>salles de réunion | Q. 365 test                       | la liste de toutes |  |
|                   | Dévrieur                         | A + Interviews                    | les salles de      |  |
|                   | ) Reunions                       | A Customer Facing Meeting Room    | réunion virtuelles |  |
|                   |                                  | 🚓 a tech & Lifesize WIN WIN space | (point de rendez-  |  |
|                   |                                  | A.123                             | VOUS) de Votre     |  |
|                   |                                  | <b>Q.</b> A.456                   | organisation.      |  |
|                   |                                  | A123                              |                    |  |
|                   |                                  | 🚓 a@123                           |                    |  |
|                   |                                  | A*123                             |                    |  |
|                   |                                  | <b>Q</b> , a\$123                 |                    |  |
|                   |                                  | A2Z Virtual Meeting Room          |                    |  |
|                   |                                  | AA VMR with streaming             |                    |  |
|                   |                                  | ABC Meeting Room                  |                    |  |
| ,                 | lifesize                         | ABC Test                          |                    |  |

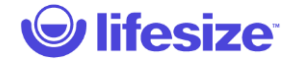

## Réunions – Sélection

| Lifesize | e Preview<br>Modifier Fenêtre Aide |                                   |                         |
|----------|------------------------------------|-----------------------------------|-------------------------|
|          |                                    | Q Rechercher Ø Q                  |                         |
|          |                                    | **                                |                         |
| π        | Accueil                            | Réunions                          |                         |
| 5        |                                    | Afficher Toutes -                 |                         |
| •        |                                    | 10 Toutes                         | Les <b>Réunions</b> ont |
|          |                                    | 12 En cours etir ;                | aussi un filtre         |
| 2        | Systèmes de<br>salles de réunion   | 36 Mes réunions                   | rapide pour voir        |
|          |                                    | A + Interviews                    | Toutes les              |
|          | ) Réunions                         | A Customer Facing Meeting Room    | Fn Cours ou vos         |
|          |                                    | 🕰 a tech & Lifesize WIN WIN space | réunions.               |
|          |                                    | 4.123                             |                         |
|          |                                    | 4.456                             |                         |
|          |                                    | A123                              |                         |
|          |                                    | e. a@123                          |                         |
|          |                                    | 4*123                             |                         |
|          |                                    | 4 a\$123                          |                         |
|          |                                    | A2Z Virtual Meeting Room          |                         |
|          |                                    | AA VMR with streaming             |                         |
|          |                                    | ABC Meeting Room                  |                         |
|          | ⊖ lifesize                         | ABC Test                          |                         |

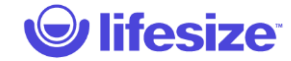

#### Réunions – Raccourcis

| Lifesize  | Preview                       |                                                                                | State of Land Stream, Frankling, 1994 | - 6 <mark>- X</mark> - |
|-----------|-------------------------------|--------------------------------------------------------------------------------|---------------------------------------|------------------------|
| richler 1 | noditier Fenetre Alde         |                                                                                |                                       | Q Rechercher 🛛 🖉 🧛     |
| A         |                               |                                                                                | <b>2≟</b><br>Réunions                 |                        |
| 5         |                               | Afficher Toutes -                                                              |                                       | Créer une<br>réunion   |
|           |                               | e. Latam                                                                       |                                       |                        |
| -         |                               | C. LATAM meeting                                                               |                                       |                        |
| 2         | Systèmes de salles de réunion | e. LATAM Team                                                                  |                                       |                        |
| _         |                               | e LATAM Training Videos PT                                                     |                                       |                        |
| *         | Réunions                      |                                                                                |                                       |                        |
|           |                               | 🚑 Laura Carlos VMR                                                             |                                       | ■ O R 🗎                |
|           |                               | e LDuboc VMR                                                                   |                                       |                        |
|           |                               | 😩 leads                                                                        |                                       |                        |
|           |                               | 😧 Leah's Meeting Room 1                                                        |                                       |                        |
|           |                               | 🚱 Leah's Meeting Room 2                                                        |                                       |                        |
|           |                               | 🚱 lehi test                                                                    |                                       |                        |
|           |                               | e LEONARDO                                                                     |                                       |                        |
|           |                               |                                                                                |                                       |                        |
|           |                               | 🕰 Lewis Energy                                                                 |                                       |                        |
|           |                               | Lewis Energy     Life monthly meetings                                         |                                       |                        |
|           |                               | Lewis Energy     Life monthly meetings     Lifesize                            |                                       |                        |
|           |                               | Lewis Energy     Life monthly meetings     Lifesize     Lifesize - SarinaRusso |                                       |                        |

\_orsque vous survolez une Réunion, des accourcis apparaissent à droite: Appeler avec la caméra, Appeler sans a caméra audio + présentation) ou alors Envoyer une invitation pour appeler cette salle.

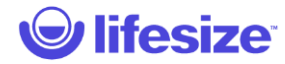

## Réunions – Détails

| Cifesize Preview             | State of State Street State State St |                                                                         |
|------------------------------|----------------------------------------------------------------------------------------------------|-------------------------------------------------------------------------|
| Fichier Modifier Fenêtre Aic |                                                                                                    | Q. Rechercher @ Q.                                                      |
| Accueil                      | <b>2≞</b><br>Réunions                                                                                                    | Crierune Cuand vous                                                     |
|                              | Afficher Toutes V                                                                                                    | Laura Carlos VMR cliquez sur une                                        |
| Contacts                     |                                                                                                    | • Prête Réunion,                                                        |
|                              |                                                                                                    | 💻 📭 🗭 🖷 💼 l'ensemble de ses                                             |
| Systèmes de salles de réuni  | Constant Constant Const                                                                                                    | coordonnées                                                             |
|                              | A LATAM Training Videos PT                                                                                                    | Détails de l'audioconférence apparaissent à                             |
| Réunions                     | C. LATAM Webinar                                                                                                    | https://call.lifesizecloud.com/call/4483848 droite ainsi que            |
|                              | 🚑 Laura Carlos VMR                                                                                                    | Poste<br>4483848 les raccourcis                                         |
|                              | C LDuboc VMR                                                                                                    | Telephone<br>Etate-Unis: + 1844 572 5683<br>Alexandre - 40 40 401 19825 |
|                              | e leads                                                                                                    | Numeros supplementares                                                  |
|                              | Eah's Meeting Room 1                                                                                                    | Adresse de la vidéo<br>4483844@iffesizecloud.com<br>d'invitation        |
|                              | Eah's Meeting Room 2                                                                                                    | Laura Carlos Vous pouvez                                                |
|                              | e, lehi test                                                                                                    | Laura Carlos cliquer sur l'étoile                                       |
|                              | e LEONARDO                                                                                                    | Copier les coordonnées à droite pour                                    |
|                              | e. Lewis Energy                                                                                                    | ajouter ce contact                                                      |
|                              | Contract Contract Con | a vos <b>Favoris</b> .                                                  |
|                              | e Lifesize                                                                                                    |                                                                         |
| () lifesize                  | 🚑 Lifesize - SarinaRusso                                                                                                    | Modifier                                                                |
| - Incolac                    |                                                                                                    |                                                                         |

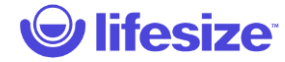

#### Réunions – Créer une Réunion

| Lifesize<br>Fichier M | Lifeire Preview                  |                                   |          |  |  |
|-----------------------|----------------------------------|-----------------------------------|----------|--|--|
|                       |                                  | Q. Rechercher                     | <b>e</b> |  |  |
|                       |                                  |                                   |          |  |  |
|                       |                                  | Réunions                          |          |  |  |
| 5                     |                                  | Afficher Toutes -                 |          |  |  |
|                       |                                  | 101's Meeting                     | -        |  |  |
|                       |                                  | 2 123 Product Marketing           |          |  |  |
| ¥                     | Systèmes de<br>salles de réunion | 2. 365 test                       |          |  |  |
|                       | Réuniene                         | A + Interviews                    |          |  |  |
| ۲                     | Reunions                         | A Customer Facing Meeting Room    |          |  |  |
|                       |                                  | 🕰 a tech & Lifesize WIN WIN space |          |  |  |
|                       |                                  | <b>Q.</b> A.123                   |          |  |  |
|                       |                                  | <b>4.</b> A.456                   |          |  |  |
|                       |                                  | A123                              |          |  |  |
|                       |                                  | 🤮 a@123                           |          |  |  |
|                       |                                  | € A*123                           |          |  |  |
|                       |                                  | 🤮 a\$123                          |          |  |  |
|                       |                                  | 🚑 A2Z Virtual Meeting Room        |          |  |  |
|                       |                                  | A VMR with streaming              |          |  |  |
|                       |                                  | ABC Meeting Room                  |          |  |  |
| é                     | lifesize                         | ABC Test                          |          |  |  |

Pour créer votre salle de réunion virtuelle (point de rendez-vous), cliquez simplement sur **Créer une réunion** à droite de la page.

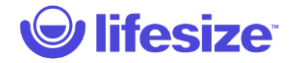

#### Réunions – Créer une Réunion

| C Lifesiz | e Preview             |                                | And having the local Analysis                                              |                      |
|-----------|-----------------------|--------------------------------|----------------------------------------------------------------------------|----------------------|
| Fichier   | Modifier Fenètre Aide |                                |                                                                            | Q. Rechercher        |
| ÷         |                       |                                | ##<br>Réunions                                                             |                      |
| 174       |                       | Alficher Toutes -              |                                                                            | Créer une<br>réunion |
| 2         |                       | C. LATAM meeting               | Créer une réunion                                                          |                      |
| Q         |                       | 😷 LATAM Team                   | Les salles de réunion basées sur le Cloud sont disponibles 24 h/24, 7 j/7. |                      |
|           |                       | ELATAM Training Videos PT      | Nom*                                                                       |                      |
|           |                       | 🕰 LATAM Webinar                | Modirateur*                                                                |                      |
|           |                       | 😷 Laura Carlos VMR             | Laura Carlos ~                                                             |                      |
|           |                       | 🚱 LDuboc VMR                   | Définissez un code secret numérique                                        |                      |
|           |                       | 😷 leads                        | (recommande)                                                               |                      |
|           |                       | 😛 Leah's Meeting Room 1        | Ajouter une description                                                    |                      |
|           |                       | 😷 Leah's Meeting Room 2        | Choisir un conférencier.                                                   |                      |
|           |                       | 😷 lehi test                    |                                                                            |                      |
|           |                       | 🔁 LEONARDO                     | Appular                                                                    |                      |
|           |                       | 🕰 Lewis Energy                 |                                                                            |                      |
|           |                       | C. Life monthly meetings       |                                                                            |                      |
|           |                       | C. Lifesize                    |                                                                            |                      |
| 4         |                       | 😷 Lifesize - SarinaRusso       |                                                                            |                      |
|           | Cantonac              | A Lifeciae - Refinenci Job VMR |                                                                            |                      |

Commencez par donner un nom à votre **Réunion**, puis vous paramétrez les options de votre réunion. Par défaut, vous serez le **Modérateur** de toutes les **Réunions** que vous créez, mais vous pouvez sélectionner un autre **Modérateur** en cliquant sur la flèche à droite. En option, vous pouvez donner un **Code secret** (mot de passe) à la **Réunion**.

Le mode avec **Conférencier** est une option qui vous permet de verrouiller l'affichage sur le **conférencier** choisi et la présentation. Autrement dit les participants ne voient que le **Conférencier** et la présentation et ne se voient pas entre eux. Ce type d'option est utilisé pour les formations ou toutes autres communications descendantes.

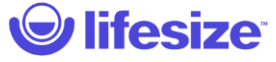

### Réunions – Créer une Réunion

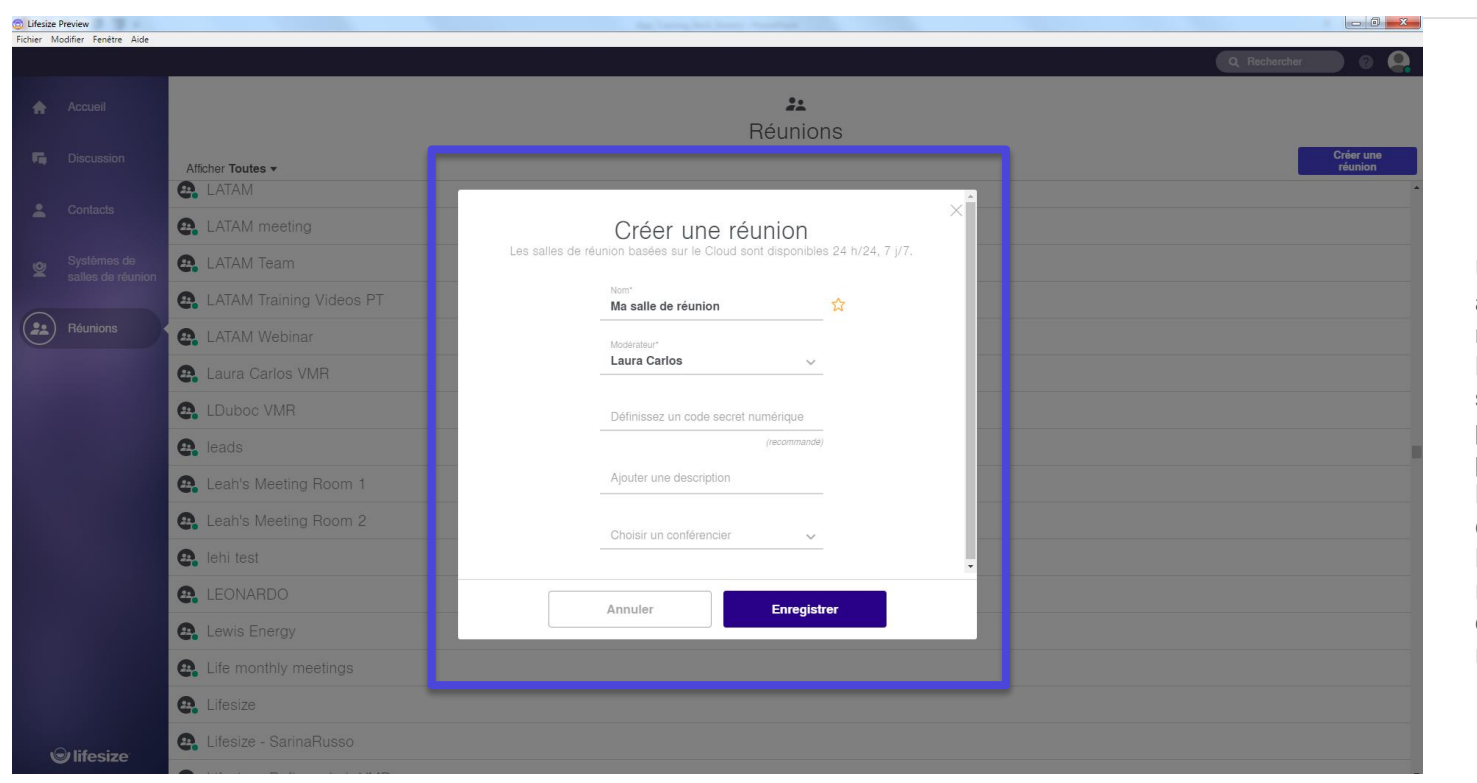

Une fois que vous avez donné un nom à votre **Réunion** et sélectionner vos paramètres vous pouvez cliquer sur **Enregistrer** pour conserver votre **Réunion** et la rendre visible dans votre répertoire.

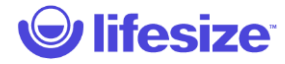

## Au cours de l'appel – Vue d'ensemble

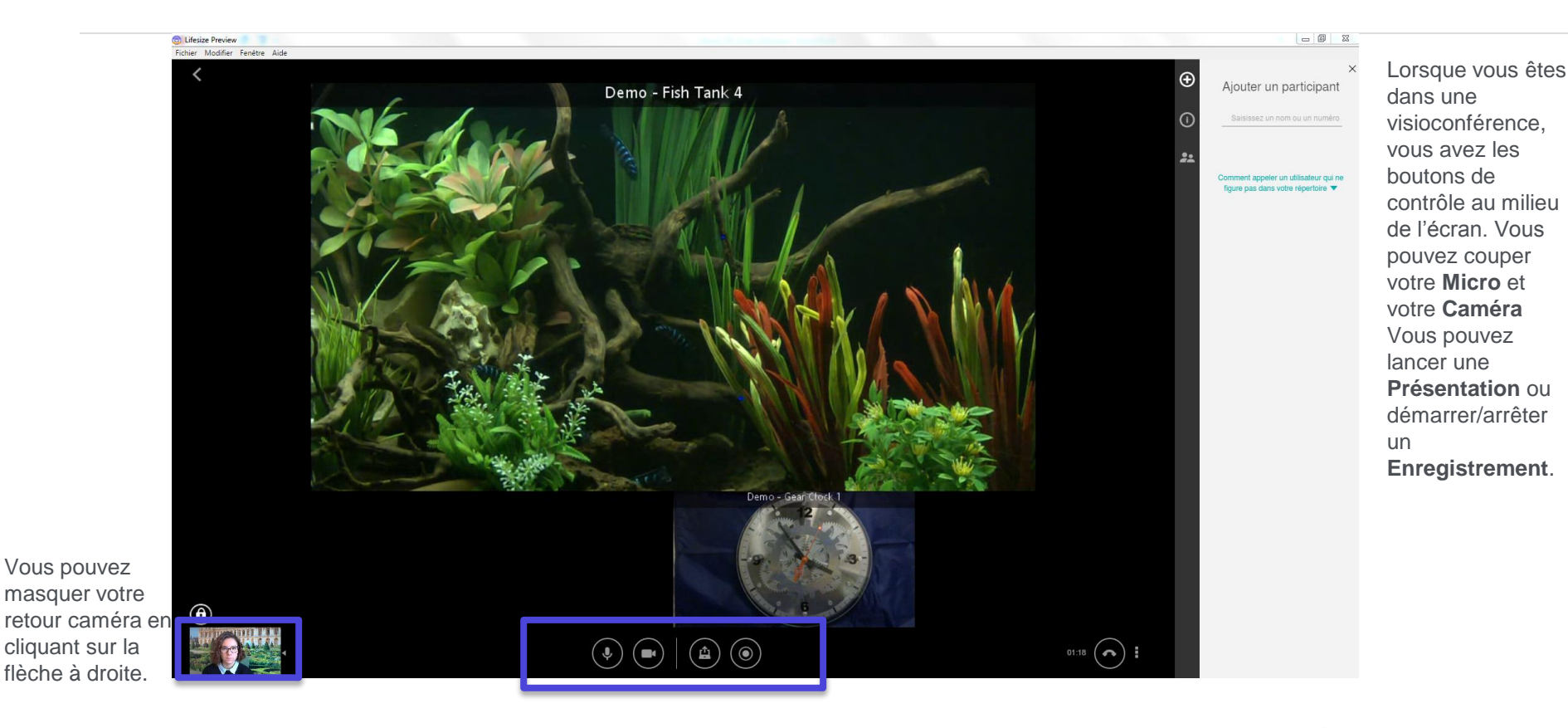

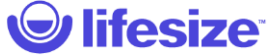

## Au cours de l'appel – Désactiver le microphone

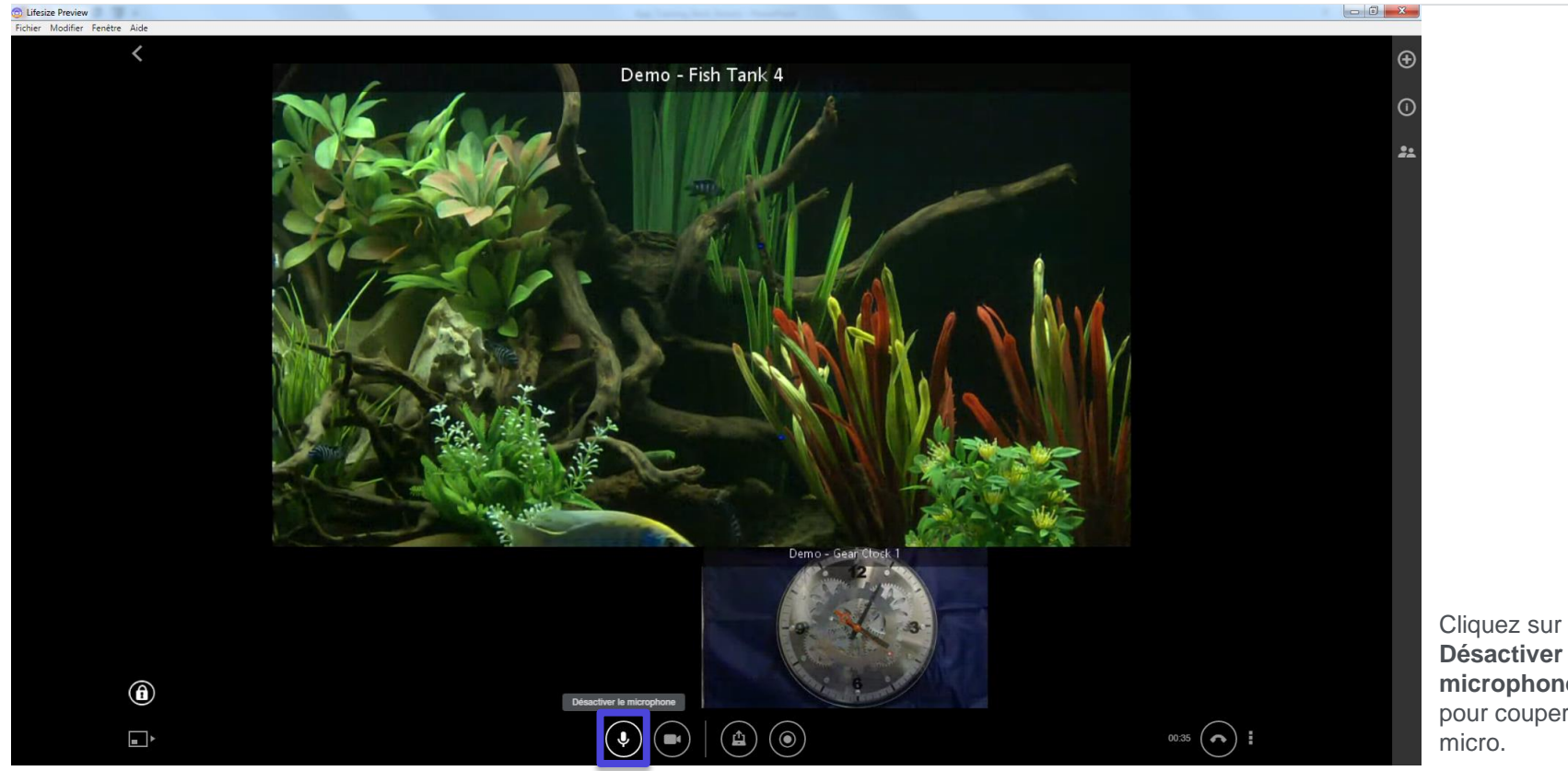

Désactiver le microphone, pour couper votre micro.

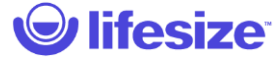

## Au cours de l'appel – Réactiver le microphone

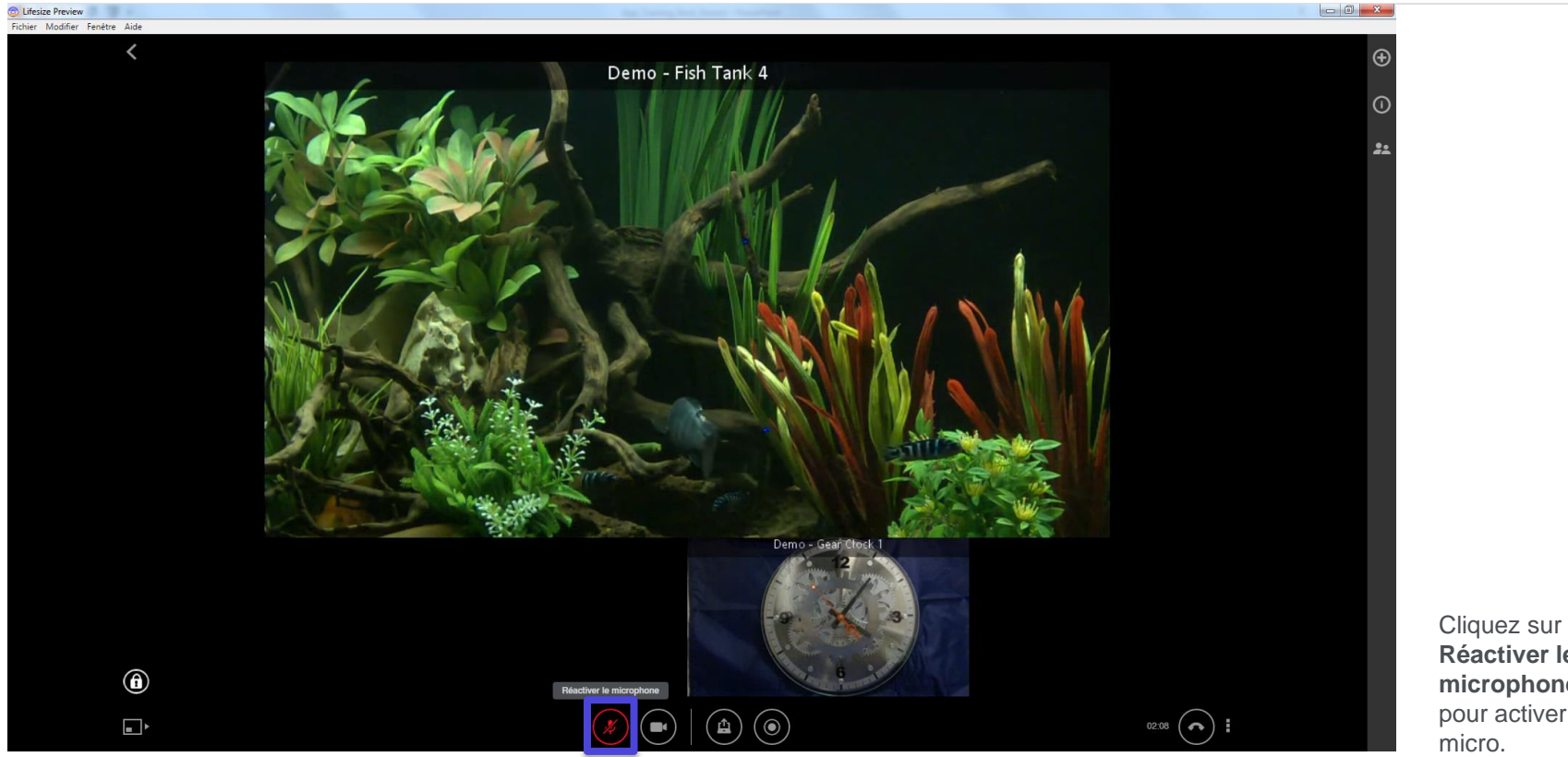

Réactiver le microphone, pour activer votre micro.

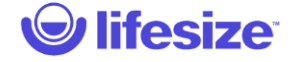

## Au cours de l'appel – Désactiver la caméra

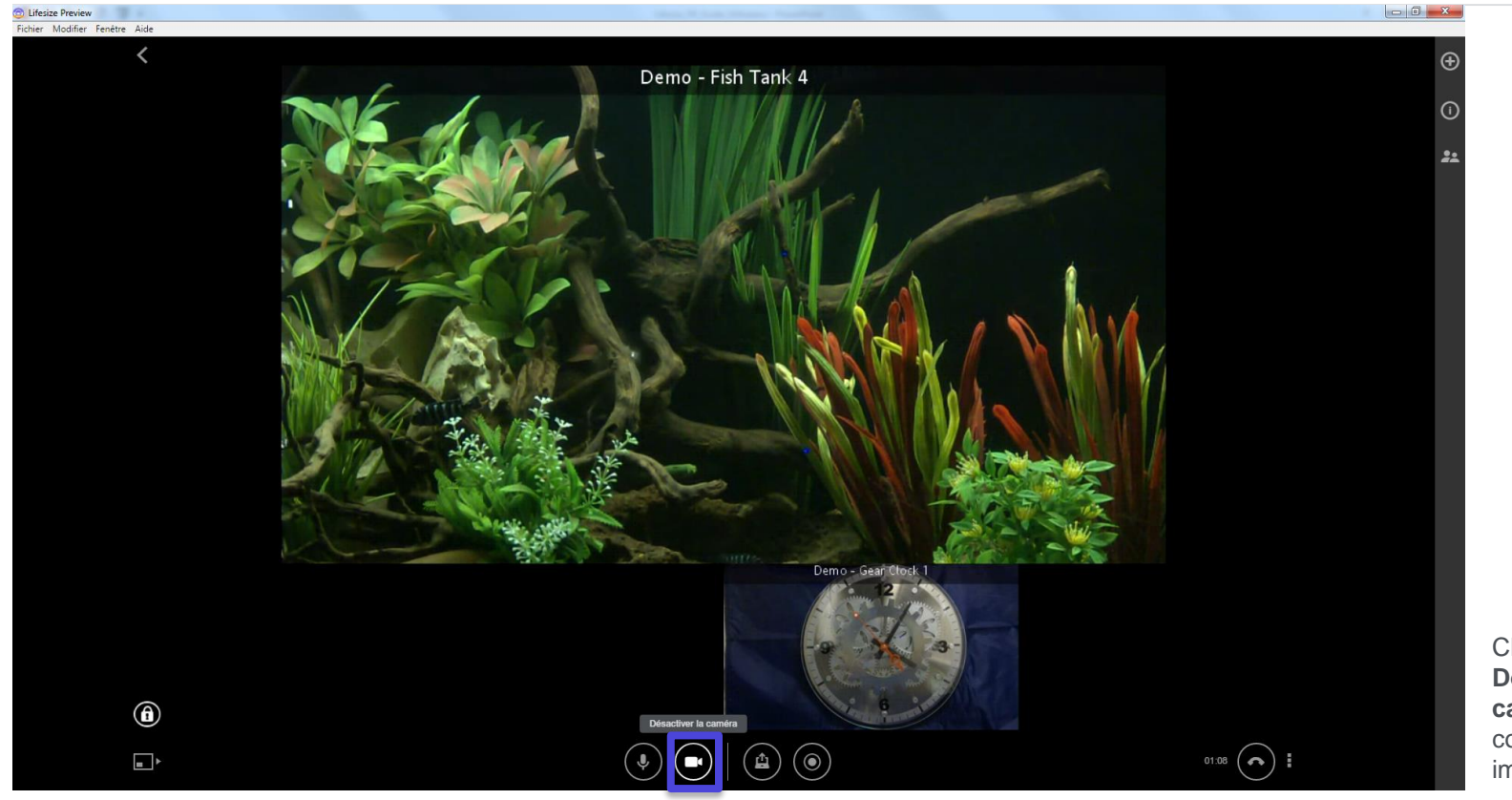

Cliquez sur Désactiver la caméra, pour couper votre image.

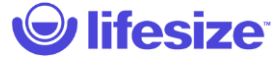

# Au cours de l'appel – Réactiver la caméra

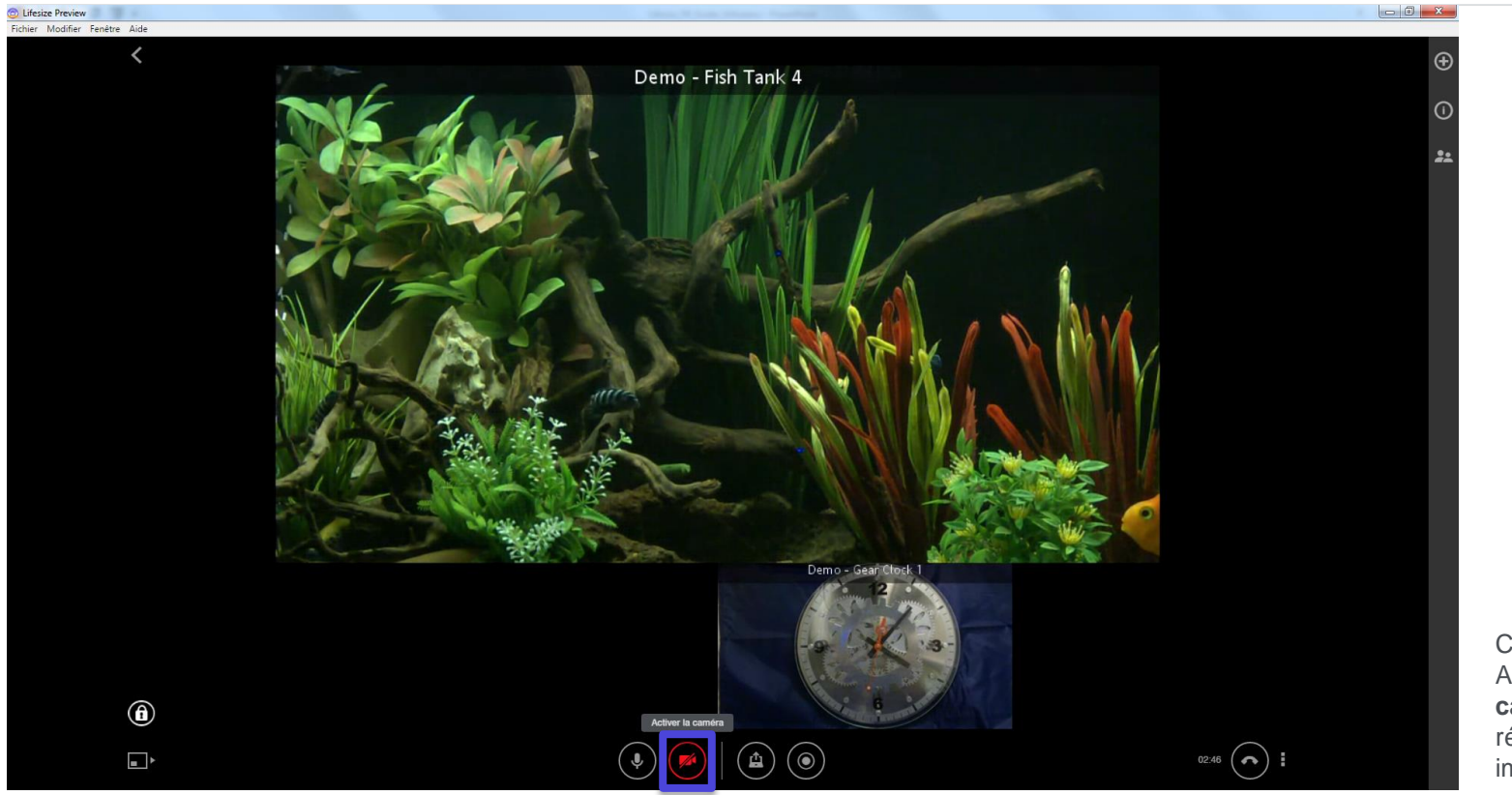

Cliquez sur Activer la caméra, pour réactiver votre image.

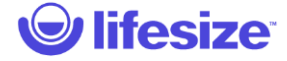

## Au cours de l'appel – Lancer une présentation

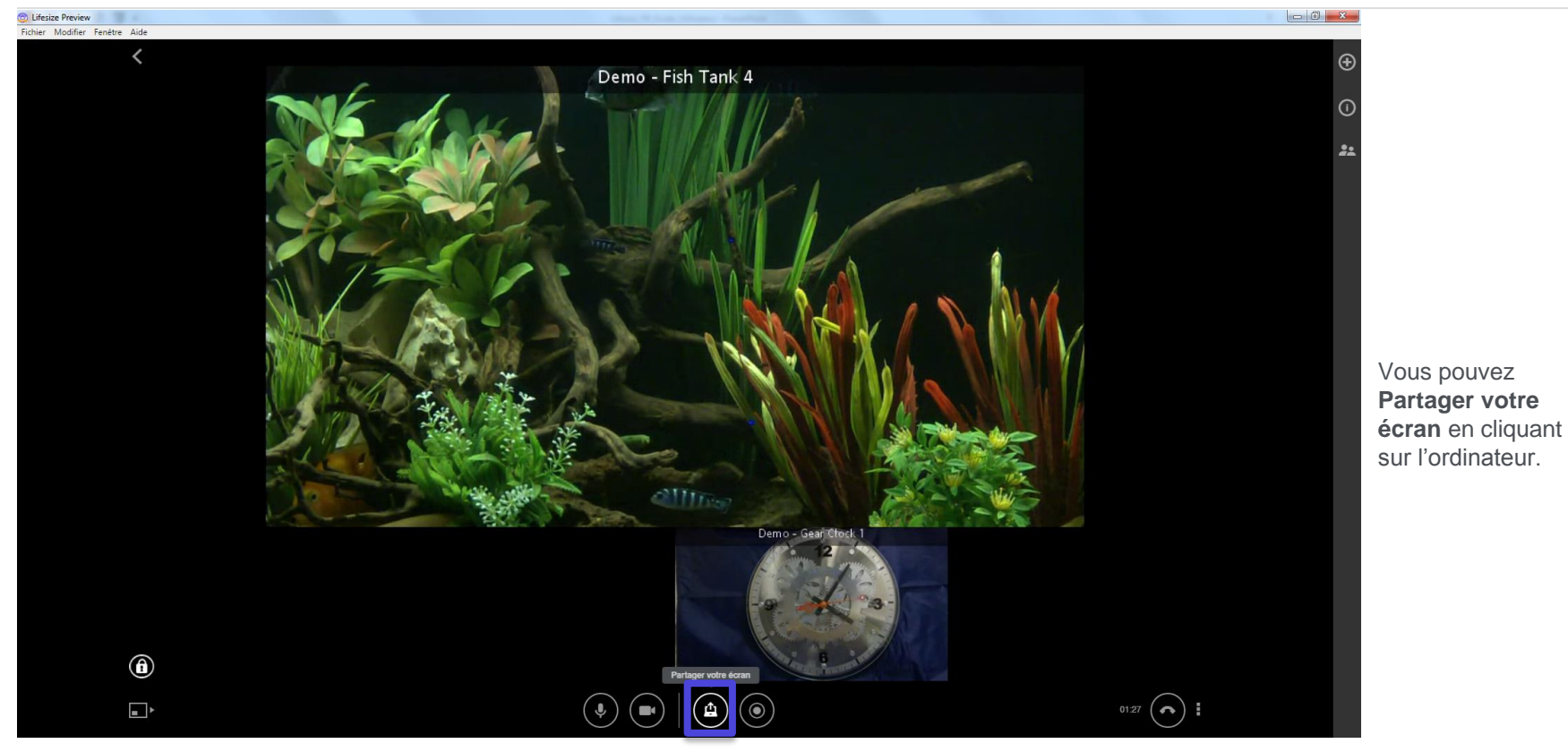

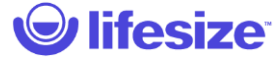

## Au cours de l'appel – Lancer une présentation

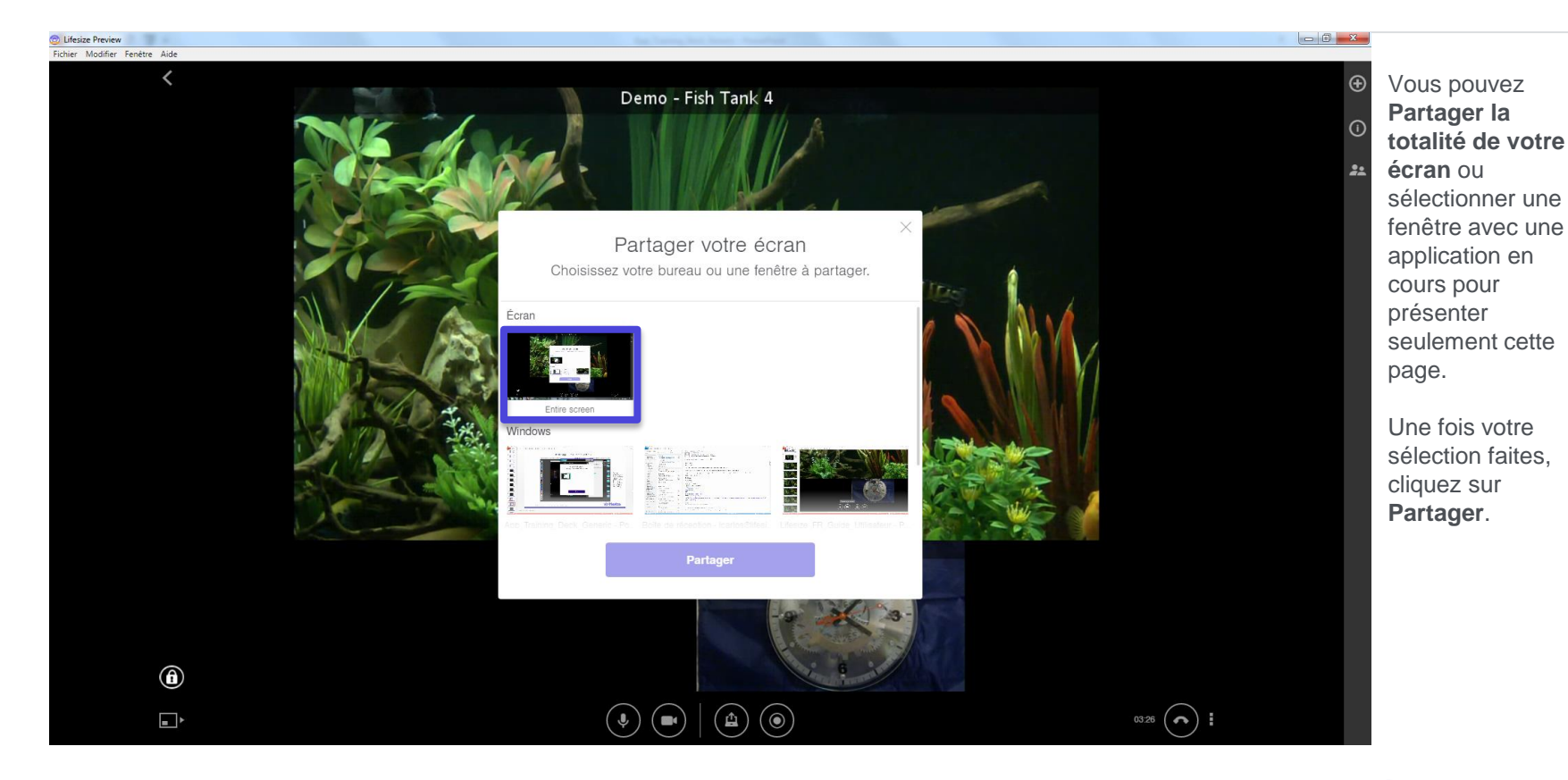

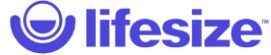

## Au cours de l'appel – Lancer une présentation

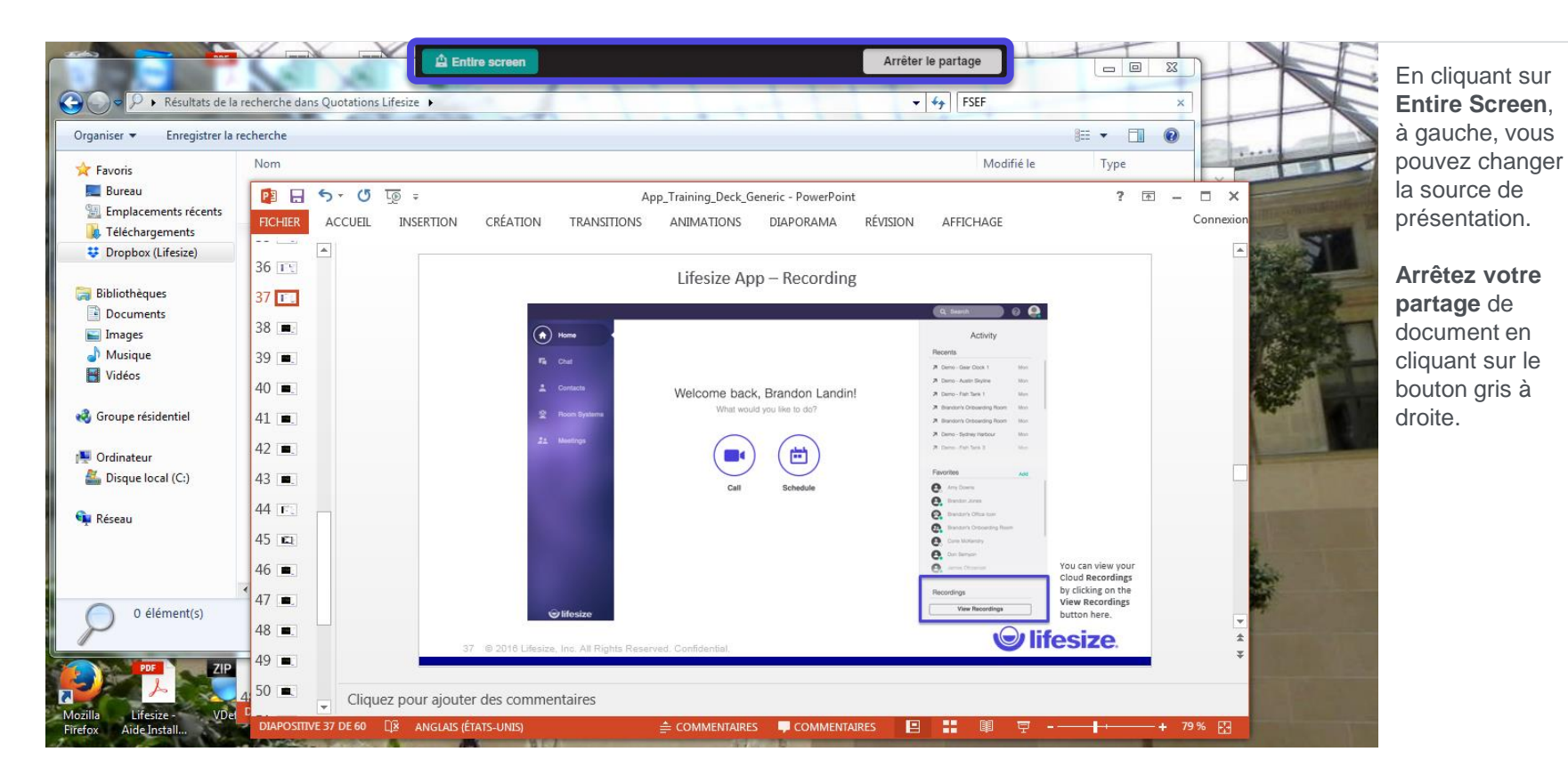

**lifesize**®

## Au cours de l'appel – Lancer un enregistrement

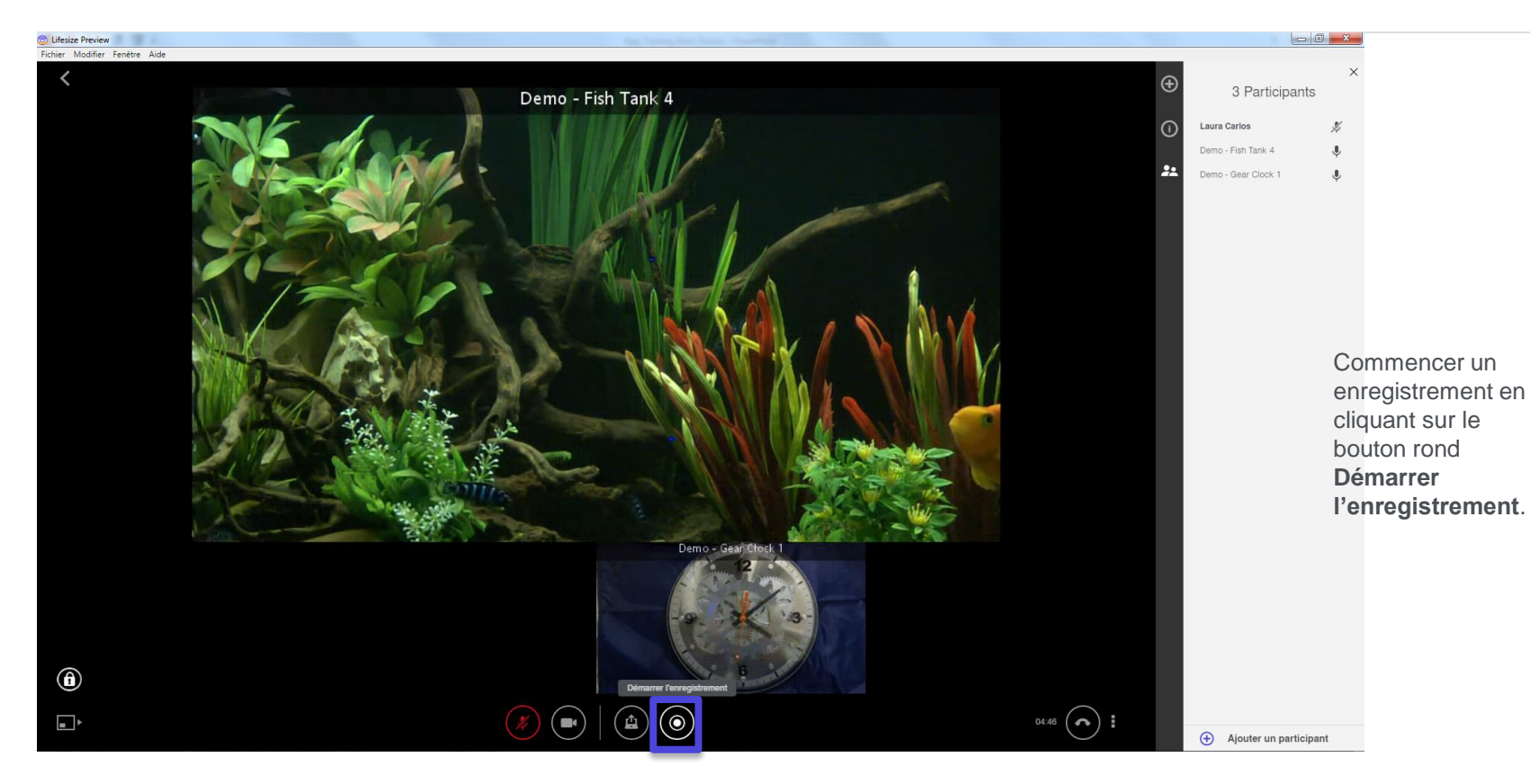

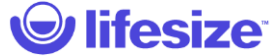

## Au cours de l'appel – Arrêter un enregistrement

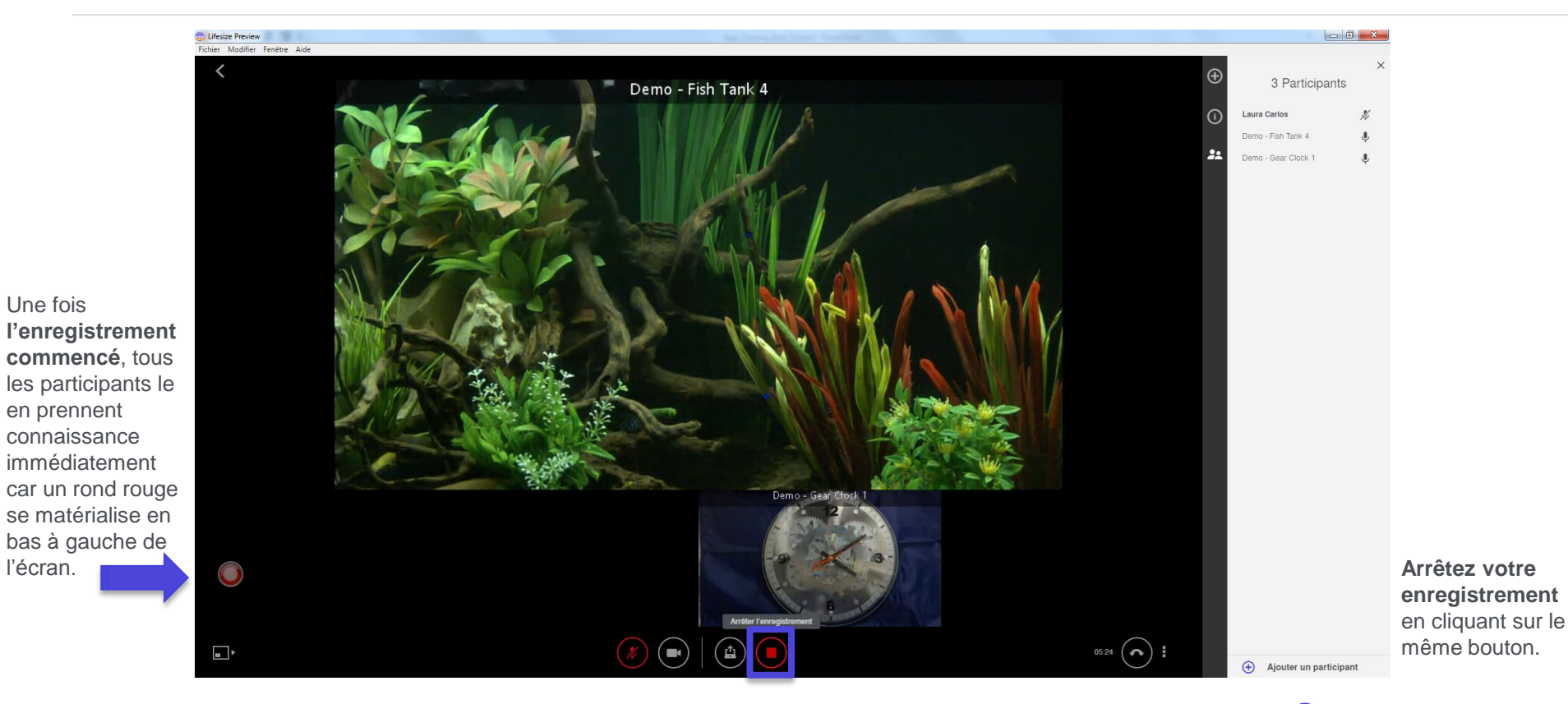

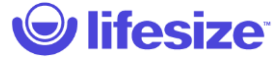

Une fois

l'écran.

## Au cours de l'appel – Ajouter des participants

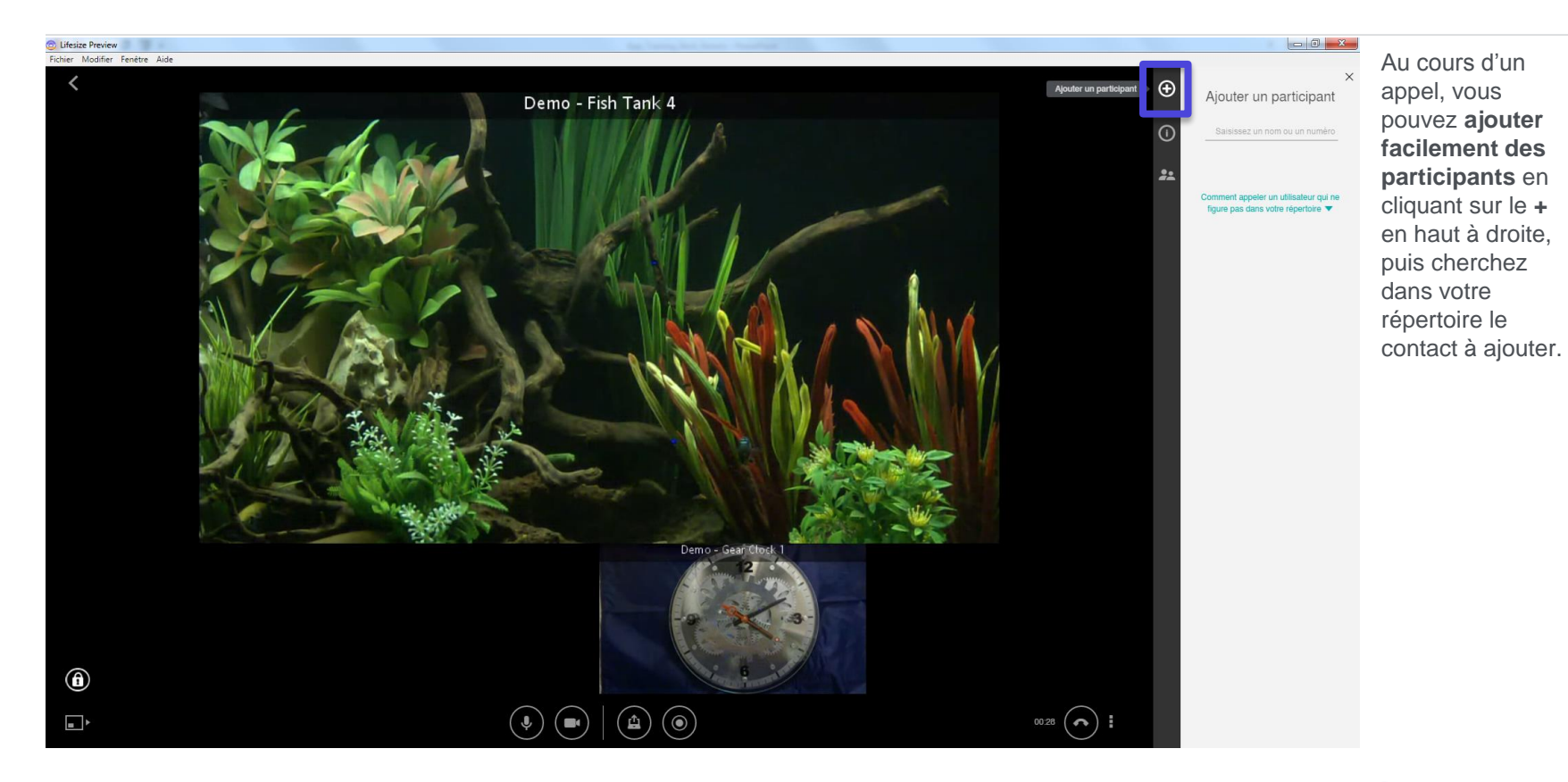

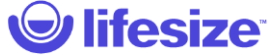

## Au cours de l'appel – Ajouter des participants

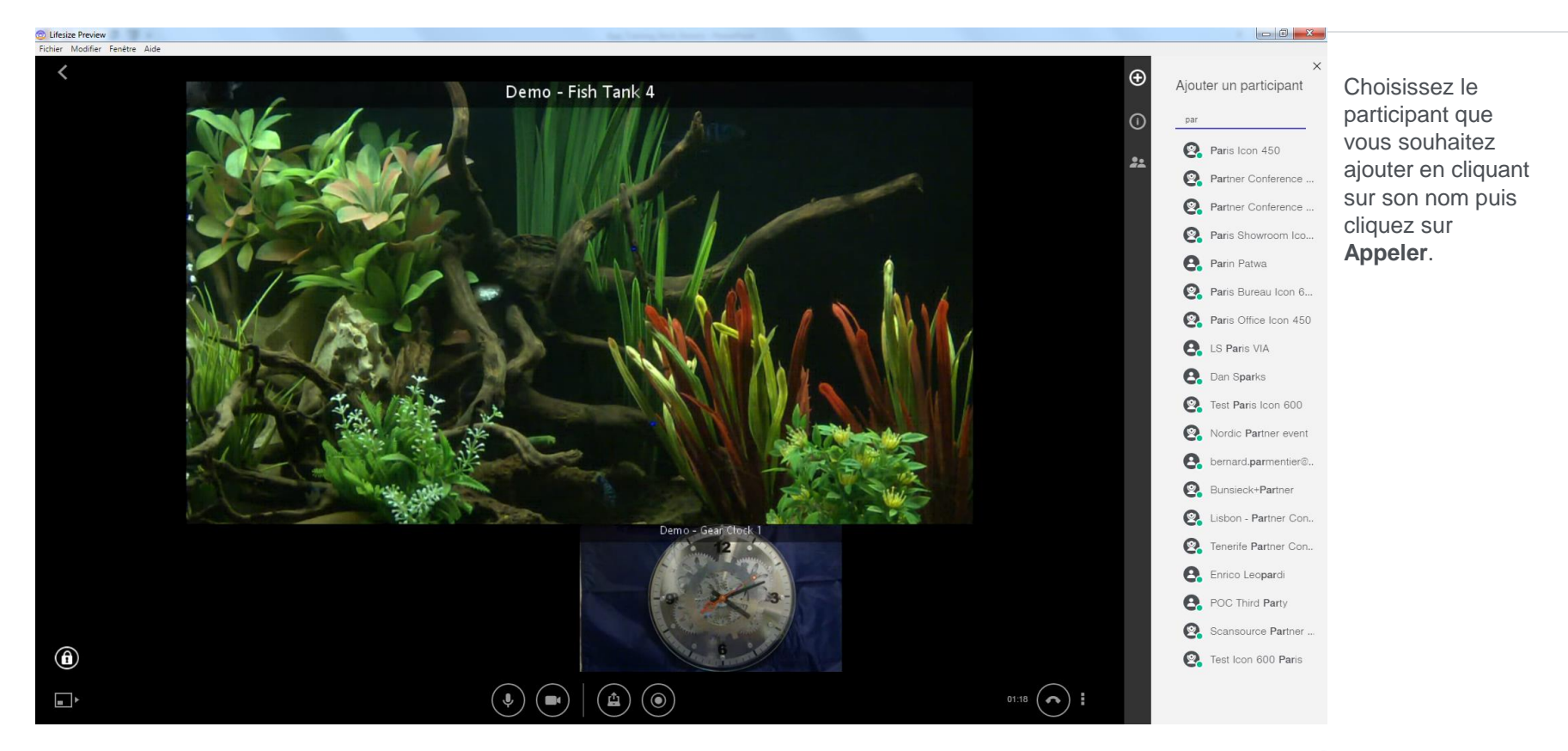

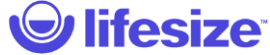

# Au cours de l'appel – Informations

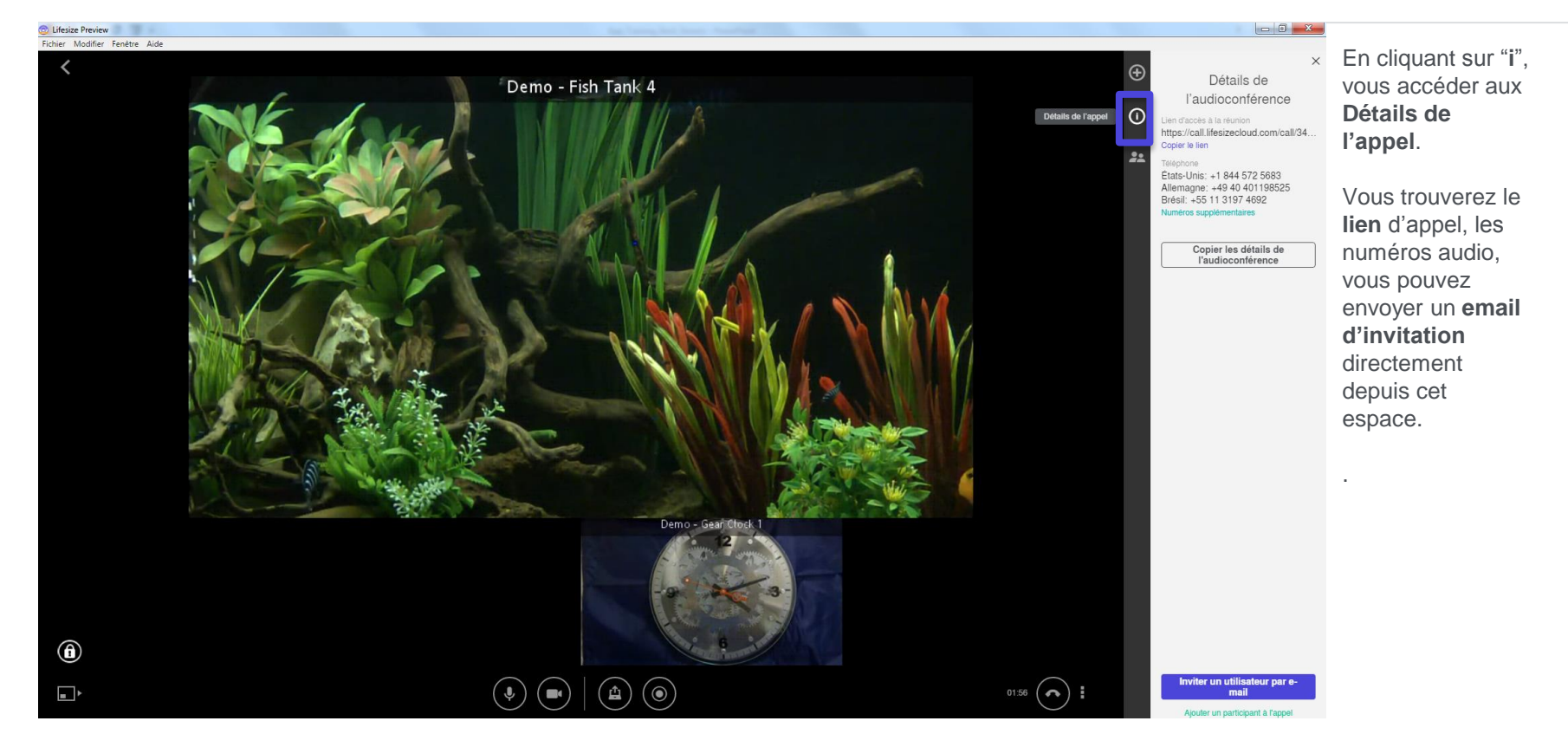

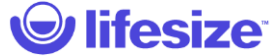

## Au cours de l'appel – Liste des participants

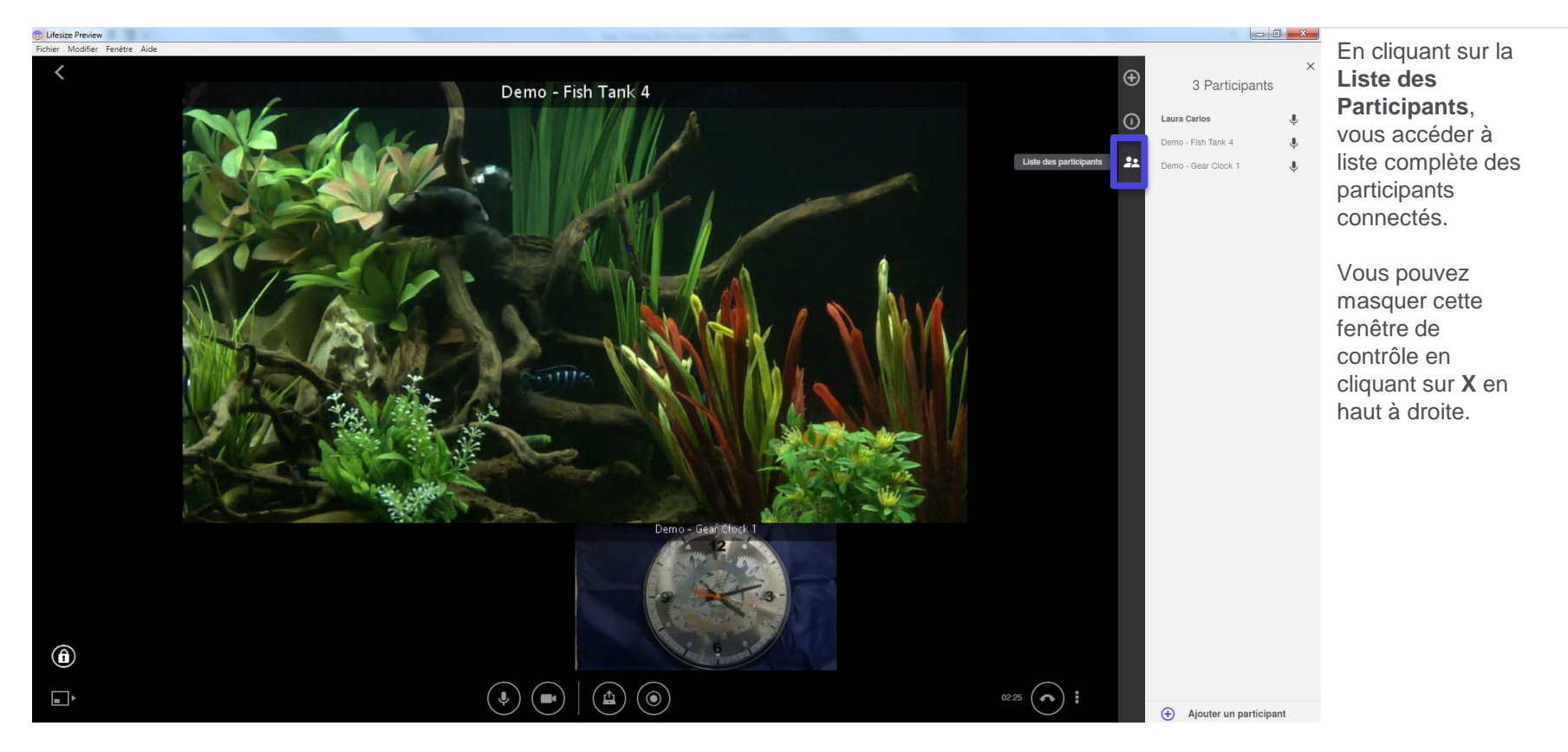

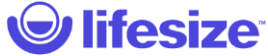

## Au cours de l'appel – Micro des participants

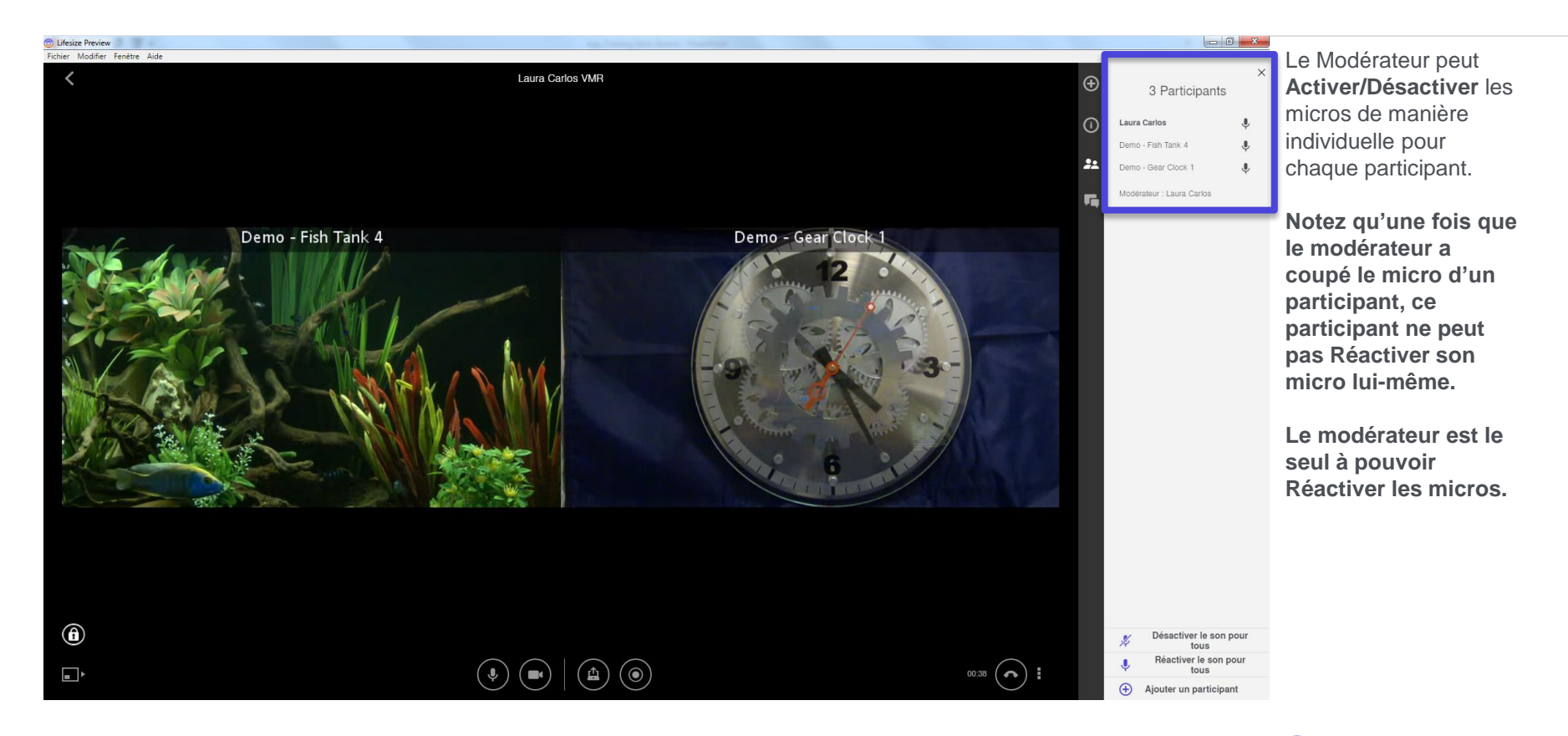

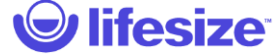

## Au cours de l'appel – Micro des participants

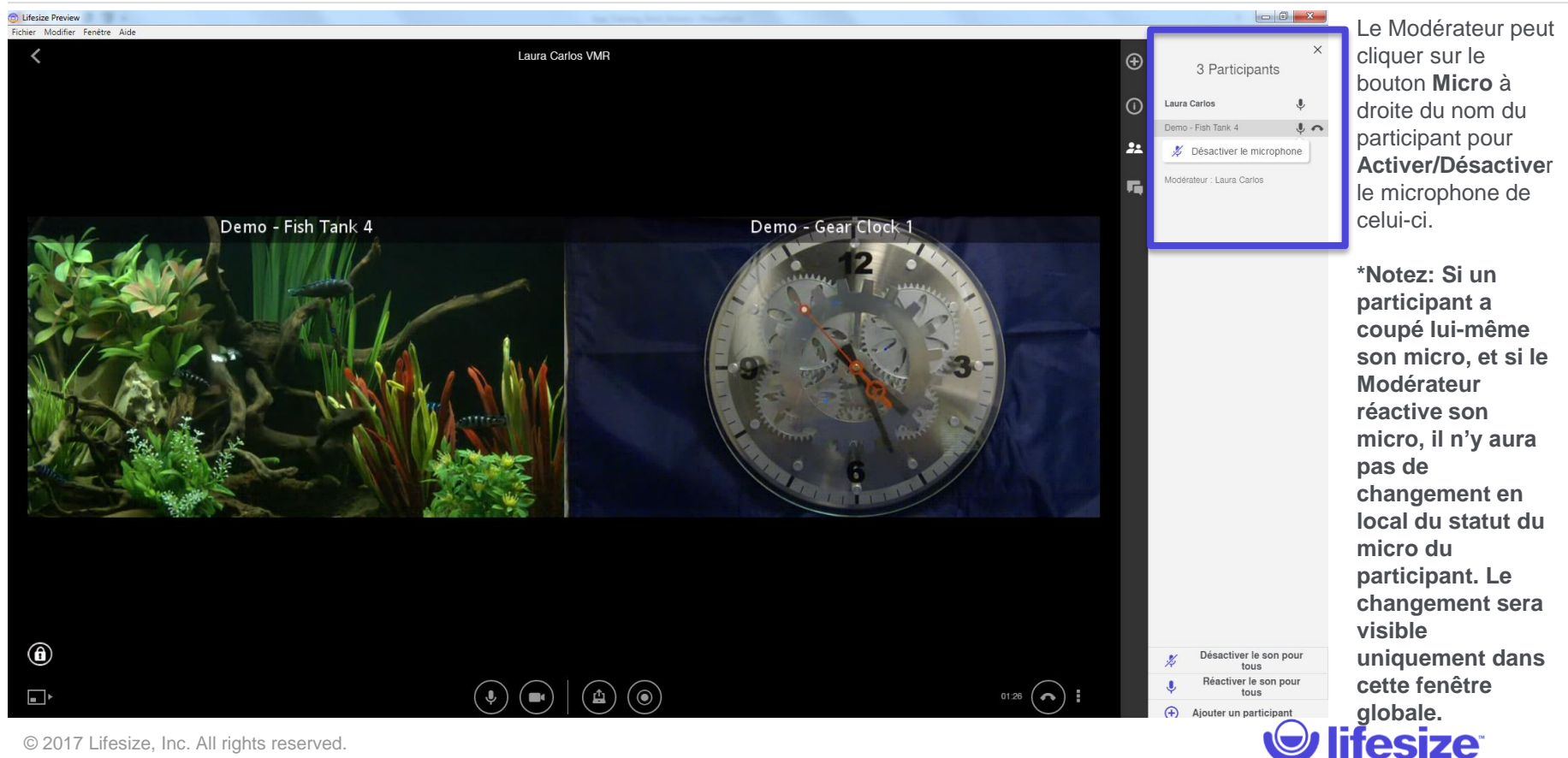

## Au cours de l'appel – Micro des participants

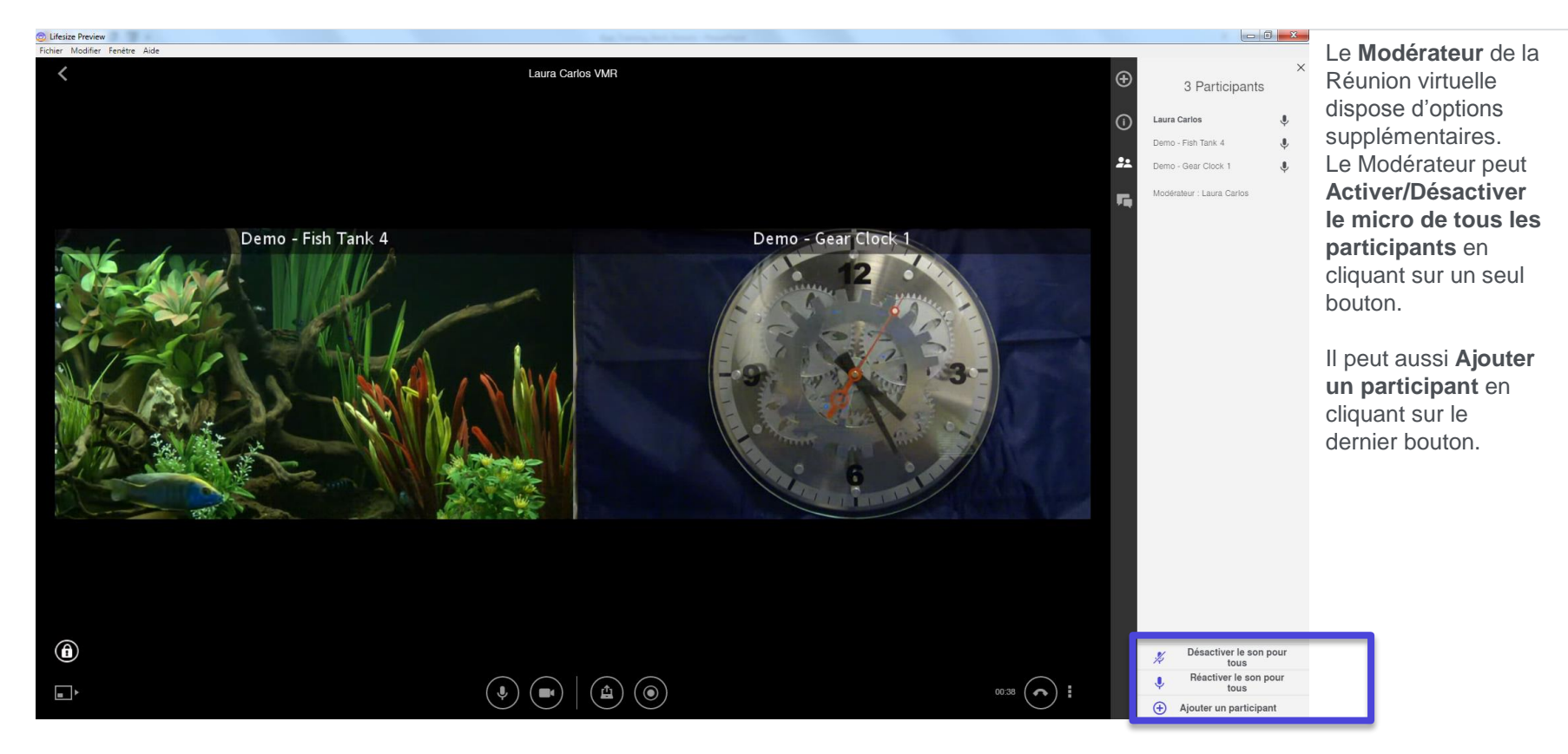

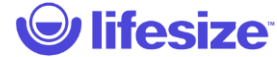

## Au cours de l'appel – Exclure des participants

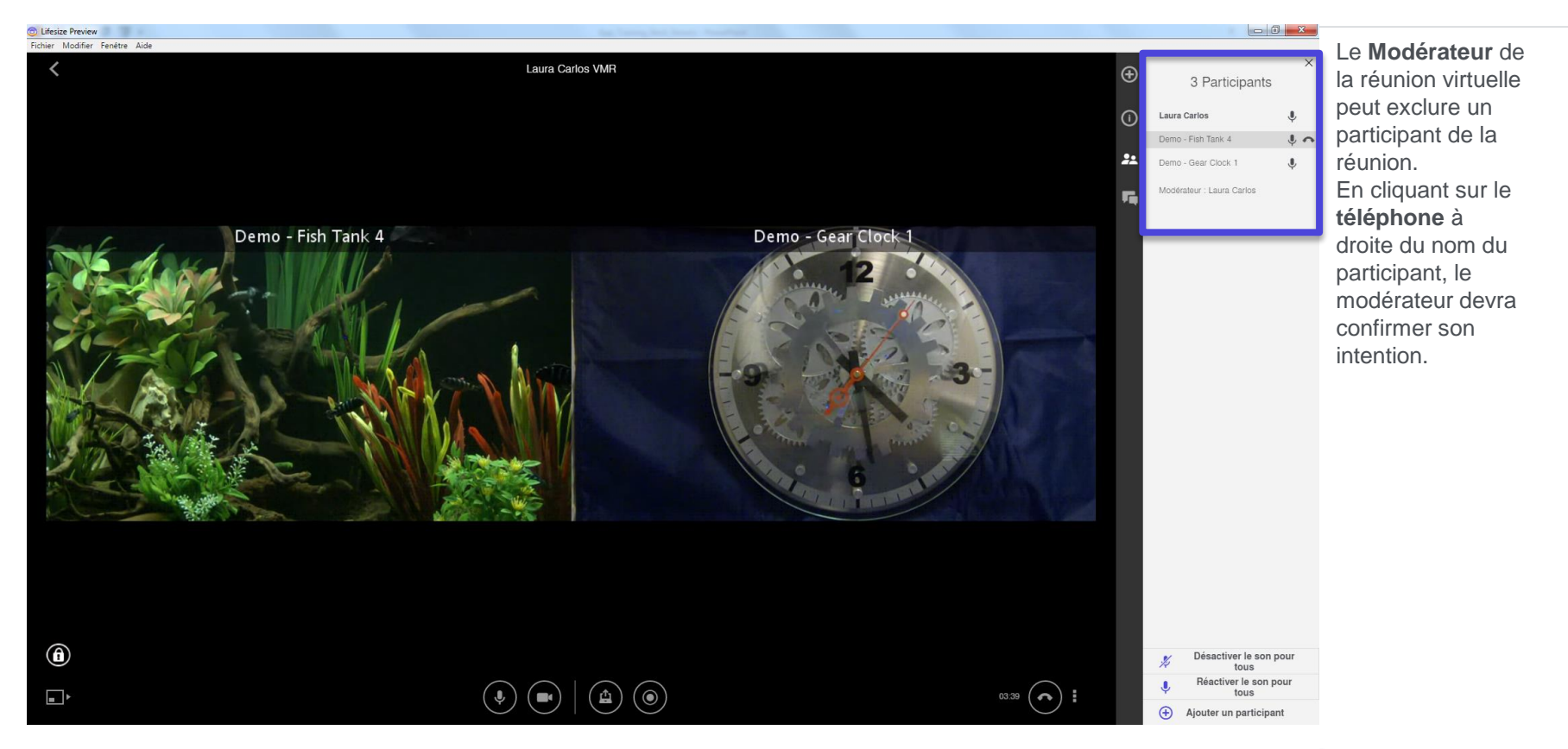

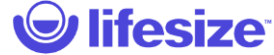

## Au cours de l'appel – Exclure des participants

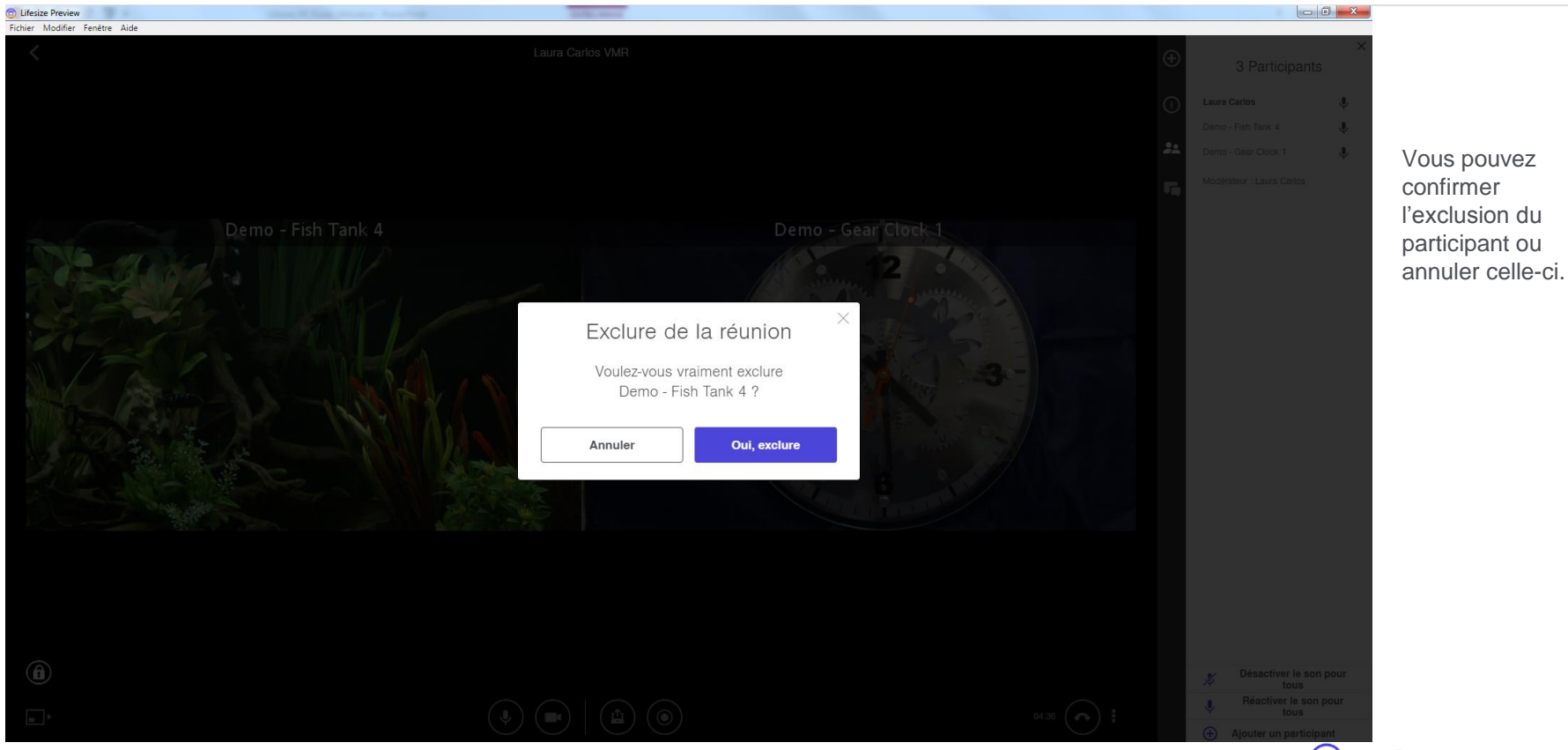

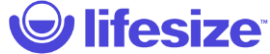

## Au cours de l'appel – Options

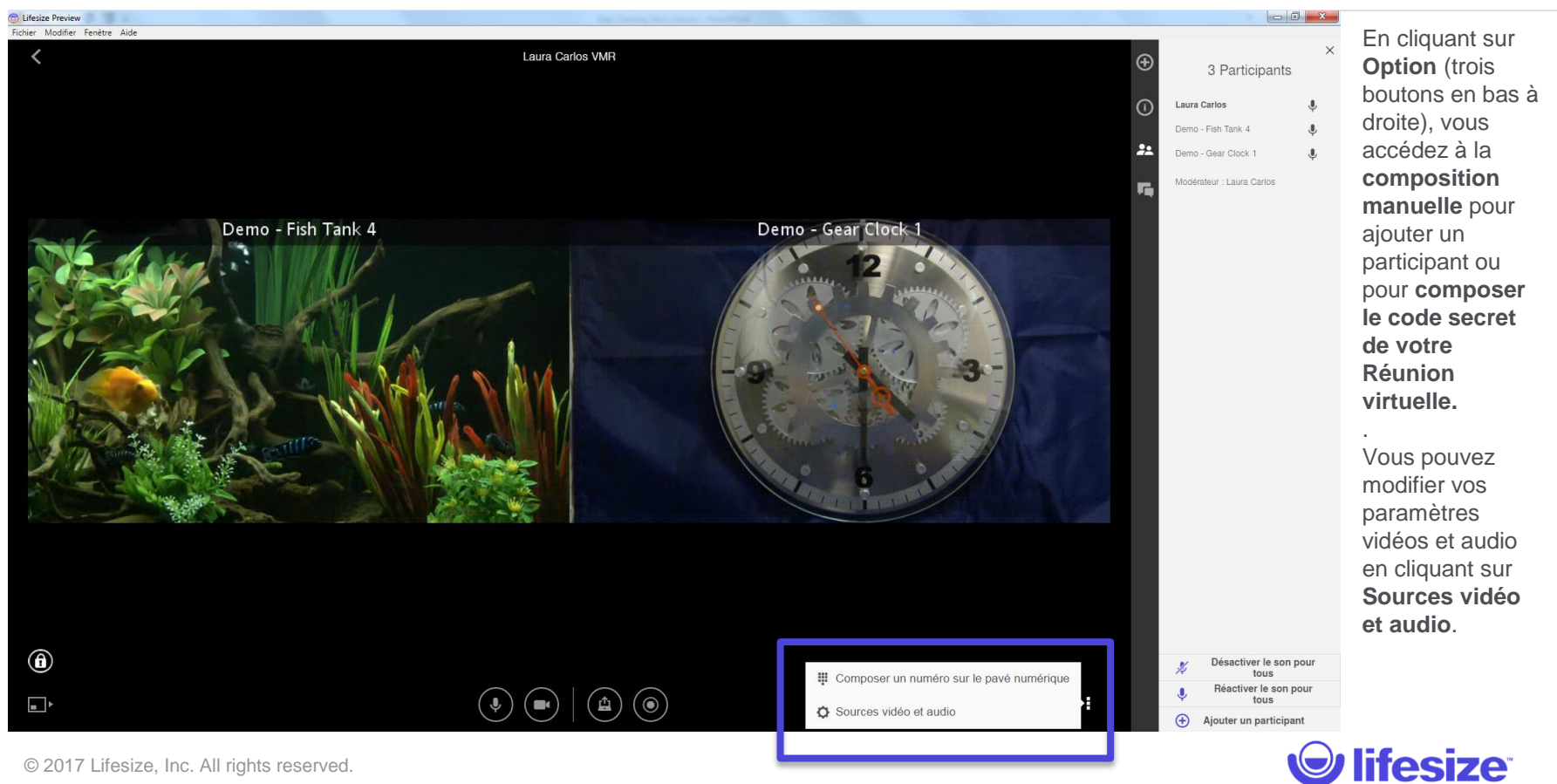

## Au cours de l'appel – Terminer l'appel

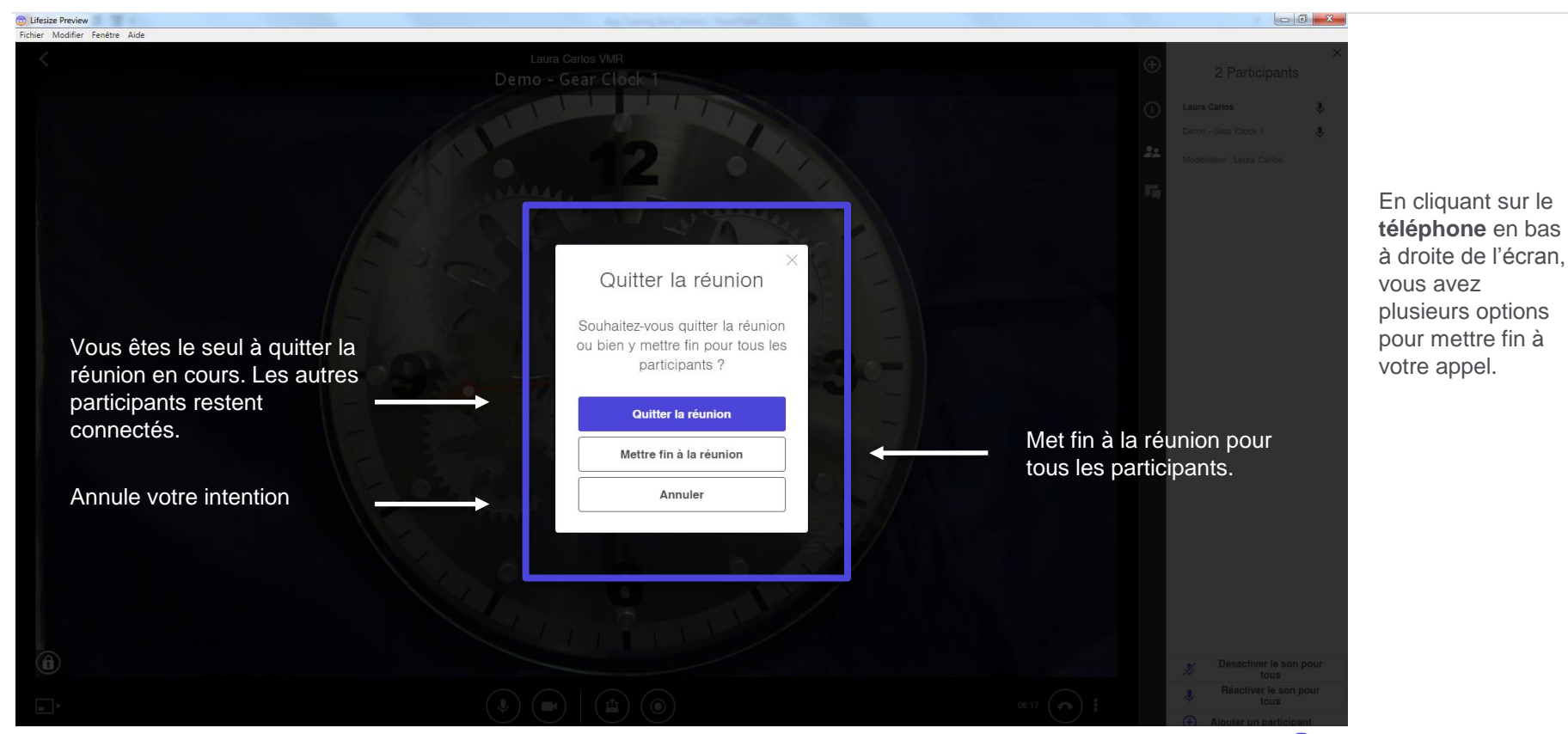

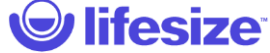

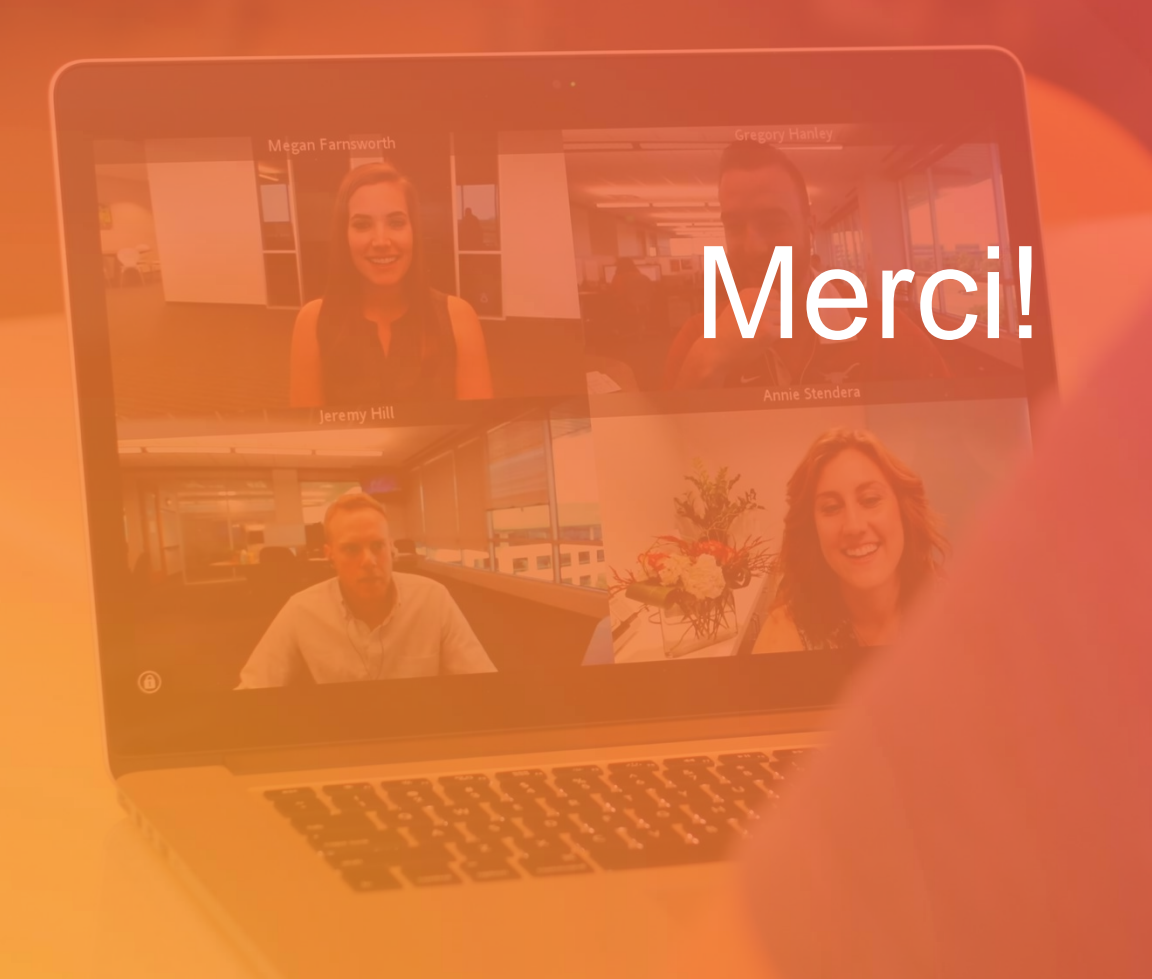

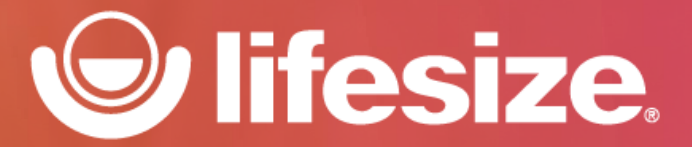